Ultravap<sup>®</sup> Mistral<sup>®</sup>

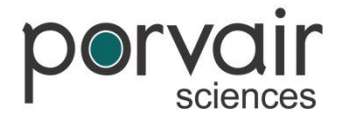

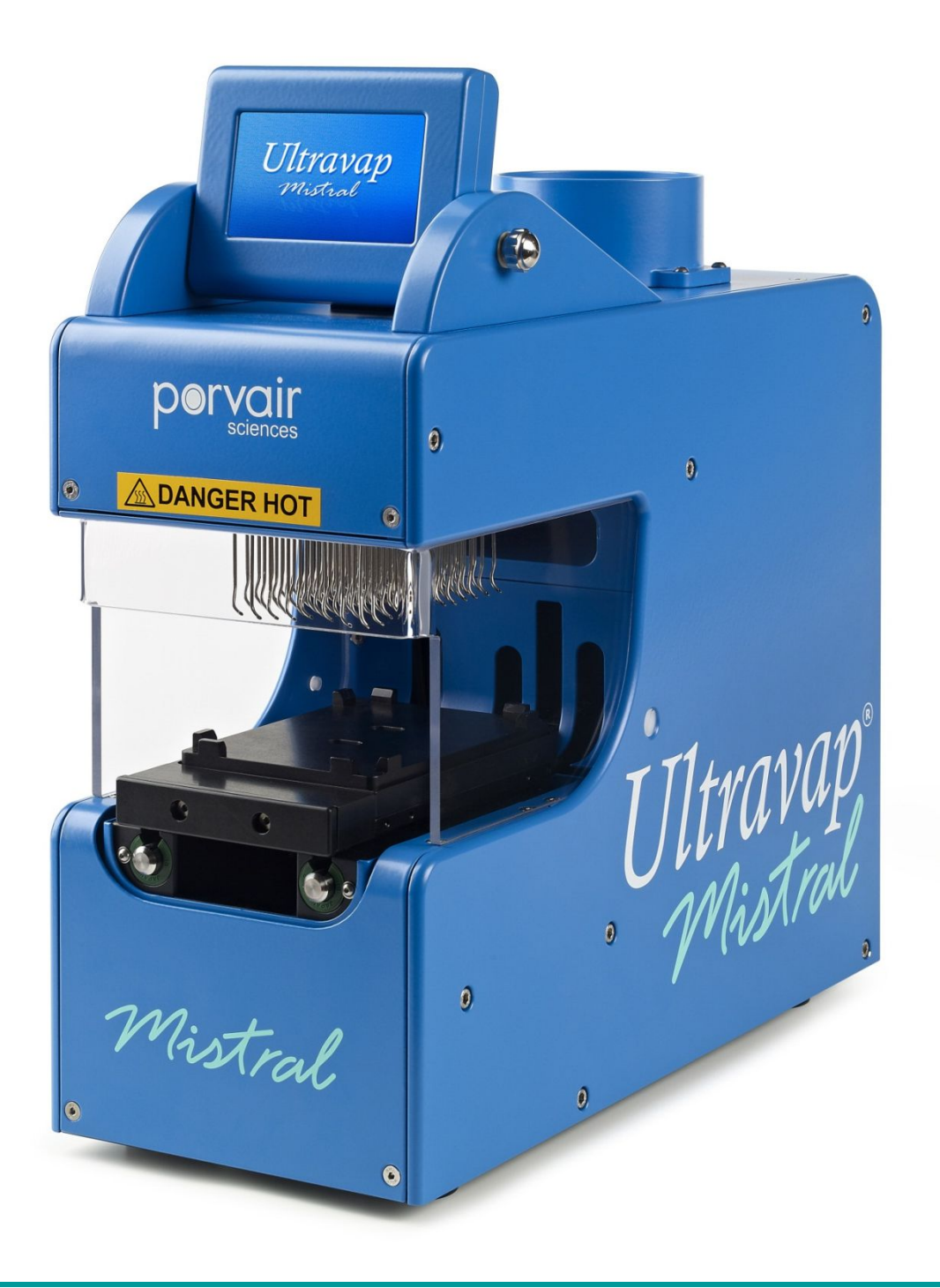

Ultravap<sup>®</sup> Mistral<sup>®</sup>

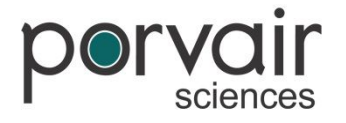

The information in this user guide, including any apparatus, methods, techniques and concepts described herein, are the property of Porvair Sciences Limited or its Licensees and may not be copied, disclosed or used for any purpose not expressly authorised by its owners thereof.

This document is for information only; the manufacturer accepts no liability for errors contained herein or for incidental or consequential damages with the furnishing, performance or use of this material.

Since Porvair Sciences Limited, constantly strives to improve all of its products, we reserve the right to modify equipment and user guides without prior notice.

No part of this guide may be reproduced in any form or by any means (including storage and retrieval or translation into a foreign language) without the prior agreement and written consent of Porvair Sciences Limited.

Copyright © 2003 – 2014 Porvair Sciences Limited All Rights Reserved Specifications subject to change without notice. E&OE.

Ultravap "Mistral"

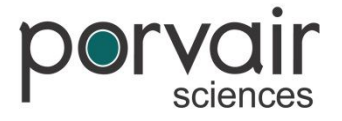

# Contents

| Introduction                         | Page 4  |
|--------------------------------------|---------|
| Installation                         | Page 5  |
| Microplate Requirements              | Page 5  |
| Health & Safety                      | Page 6  |
| Specifications & System Requirements | Page 8  |
| What's in the Box                    | Page 9  |
| Protective Covers                    | Page 10 |
| Operating Instructions               | Page 11 |
| Connecting the Gas & Power Supply    | Page 13 |
| Adjustments                          | Page 14 |
| Fitting / Changing Needle Head       | Page 20 |
| Operational Procedure                | Page 22 |
| Starting Up                          | Page 22 |
| User Login                           | Page 23 |
| Main Menu                            | Page 24 |
| System Information                   | Page 25 |
| Eco Mode                             | Page 26 |
| Setup Position                       | Page 27 |
| Running a Method                     | Page 29 |
| Master & Slave                       | Page 34 |
| Remote Communications Protocol       | Page 38 |
| Cleaning Information                 | Page 44 |
| Replacing the Fume Extractor Fan     | Page 47 |
| Changing Mains Protection Fuse       | Page 48 |
| Error Messages                       | Page 49 |
| Factory Reset                        | Page 52 |
| Fault Finding                        | Page 53 |
| Identifying Your Ultravap Mistral    | Page 54 |
| Declaration of Conformity            | Page 55 |
| Spare Parts & Accessories            | Page 56 |
| Warranty & Returns                   | Page 57 |
|                                      |         |

Ultravap<sup>®</sup> Mistral<sup>®</sup>

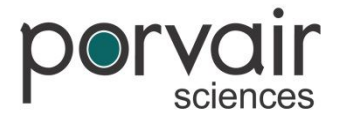

# Introduction

The Ultravap Mistral has been developed to be an automation friendly, compact, stand alone blow down sample concentrator, to allow evaporation of solvents, from microplates in minutes, rather than hours. This instrument encourages integration by incorporating a shuttle style plate carrier.

The instrument eliminates the traditional "bottleneck" of solvent evaporation prior to analysis or reconstitution in buffer. It has been designed to be used with ANSI/SBS format 96 well plates (conforming to the standards mentioned on the next page). The instrument when fitted with compatible straight or spiral needle heads, which offers improved drying efficiency, can be used with 96 well plates. All evaporator heads are easily interchangeable. The device will accommodate either 96 or 384 well plates, with straight needles, or spiralled needles (96 plate only).

The Ultravap Mistral blows heated gas (typically Nitrogen) into the wells and accommodates both deep and shallow well plates. The platform containing the well plates, is programmable in elevation to suit well plate dimensions and dry-down protocol.

The concentrator has been configured to be simple to install, operate and maintain. Installation requires connection to a gas supply of nitrogen or clean dry air and a suitable electrical supply. Safe operation is ensured as the CE marked unit fits into fume cupboards, or may be integrated into a dedicated fume extraction unit.

Ultravap<sup>®</sup> Mistral<sup>®</sup>

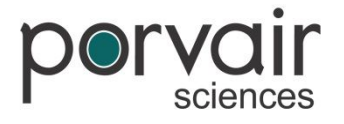

# Installation

Before use, carry out the following steps:

- · Visually inspect Ultravap Mistral for damage
- · Check that correct needle head is supplied and inspect for damage
- Ensure transformer is supplied (if required) and a suitable power cord is available
- Ensure that gas and electrical supplies are correct see **Specifications & System Requirements**.
- Place Ultravap Mistral on a flat surface with a fume hood or well-ventilated area
- Connect the Ultravap Mistral to gas and electrical supplies see Connecting the Gas & Power Supply.
- Fit the Needle Head see Fitting / Changing Needle Head.
- Carry out adjustments (if needed) of the Ultravap Mistral see Adjustments.

Report all damaged or missing components to your supplier or distributor immediately.

### **Microplate Requirements**

The Ultravap Mistral can be used with 96 well microplates that, as a minimum, conform to the following standards:

ANSI/SBS 1-2004: Microplates – Footprint dimensions ANSI/SBS 4-2004: Microplates – Well positions

Ultravap<sup>®</sup> Mistral<sup>®</sup>

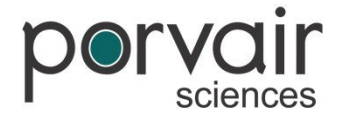

# Health & Safety

It is Important that the Ultravap Mistral is installed and operated in such a way that all applicable Heath and Safety requirements are met. It is the users responsibility to ensure that all relevant Health and Safety Regulations are identified and complied with. Failure to do so, may result in damage to the equipment and could cause personal injury. In particular, the user should study the contents of this guide carefully before handling or operating this equipment.

All users should be fully trained and have a full operational knowledge of the equipment.

Under no circumstances will the supplier of this equipment be liable for any incidental, consequential or any special damages of any kind whatsoever, including but not limited to lost profits arising from, or in anyway connected with the use of this equipment or this instruction manual.

If the unit is opened or tampered with in any way, the units Warranty is invalidated immediately.

#### WARNING SYMBOLS in accordance with IEC 417

**Risk of Electric Shock** 

Moving Equipment

**WARNING** Refer to accompanying documentation

**Earth Protective Conductor** 

**Mains Switch Symbols** 

**DANGER - Hot Surface/Area** 

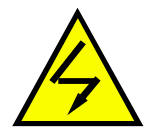

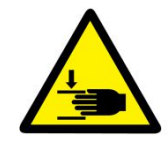

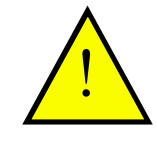

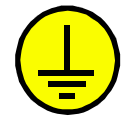

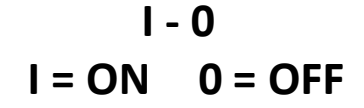

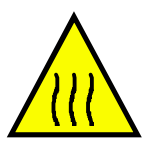

Ultravap<sup>®</sup> Mistral<sup>®</sup>

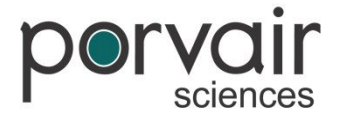

# Health & Safety

#### **Environmental Requirements:**

| Temperature Range: | Operating 15°C to 40°C | Storage 0°C to 40°C |
|--------------------|------------------------|---------------------|
| Relative Humidity: | Operating 10% to 80%   | Storage 10% to 80%  |

Statement: WARNING - Do not operate this instrument in an atmosphere containing explosive gases.
Statement: WARNING - Only approved, supplied mains cord must be used with this instrument.
Statement: WARNING - If an extension lead is required, the lead MUST be earthed.
Statement: VOLTAGE – The Ultravap Mistral is supplied for direct connection to normal 115VAC or 230VAC supply, with a variation in supply that gives a voltage range of 108VAC to 250VAC.

- The provided covers MUST be used at ALL times during the operation of the unit.
- At no time should the plates be inserted whilst the unit is in its application state.
- The use of solvents on the unit is not recommended.
- The air supply must be removed and the electrical supply disconnected, prior to the removal of any covers.

The Mains Plug supplied with the Ultravap Mistral unit, is fitted with the following fuse:

| Supply        | Fuse fitted in plug | Fuse fitted in MiniVap                             |
|---------------|---------------------|----------------------------------------------------|
| 230VAC U.K    | 13 Amp              | IEC Main inlet to rear of                          |
| 230VAC Europe | No fuse             | unit is twin fused, Live & Neutral fuse. (2 x T5AH |
| 115VAC        | No fuse             | 250V)                                              |

Only refit the correct type of Fuse. Must be IEC127 approved for use in EC Countries. Must be C.S.A. or UL listed or recognised for use in Canada or the United States of America.

Porvair Sciences Limited accepts no responsibility for the misuse of this equipment.

Ultravap<sup>®</sup> Mistral<sup>®</sup>

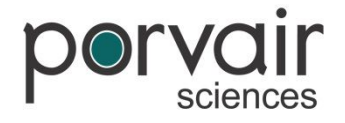

# **Specifications & System Requirements**

| Power Supply:           | 115 - 240 - V AC 50/60Hz          |
|-------------------------|-----------------------------------|
| Fuse Rating:            | 2 x 5 Amp Anti-surge (T5AH 250V)  |
| Dimensions:             | 180mm x 480mm x 450mm (W x H x D) |
| Weight:                 | 17.5 Kg                           |
| Gas Input:              | 8mm Inlet                         |
| Min Operating Pressure: | 4 bar (60 psi)                    |
| Max Operating Pressure: | 7 bar (100 psi)                   |
| Flow:                   | 30 L/min -100 L/min               |
| Min Operating Temp:     | 15 <sup>0</sup> C                 |
| Max Working Temp:       | 40°C                              |
| Protection:             | IP 40                             |
|                         |                                   |
| Optimum Conditions      |                                   |

| Pressure: | 5.5 bar (80 psi) |
|-----------|------------------|
| Flow:     | 70 L/min         |

#### **Gas Supply Information**

A suitable clean, dry, regulated gas supply should be connected to the instrument using 8mm tubing. Use of a filter / separator in addition to supply regulator is strongly recommended. Typical gases suitable for use with the Ultravap Mistral are Nitrogen and compressed air.

For samples that are easily oxidised it is strongly recommended that Nitrogen is used. The gas can be supplied from cylinders/bottles, via in-house systems, local compressor (air) or from a gas generator (Nitrogen).

Ultravap<sup>®</sup> Mistral<sup>®</sup>

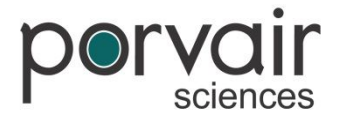

# What's in the Box

Before installing your Ultravap Mistral, please check that all the required contents are in the box. See below for a full list of items.

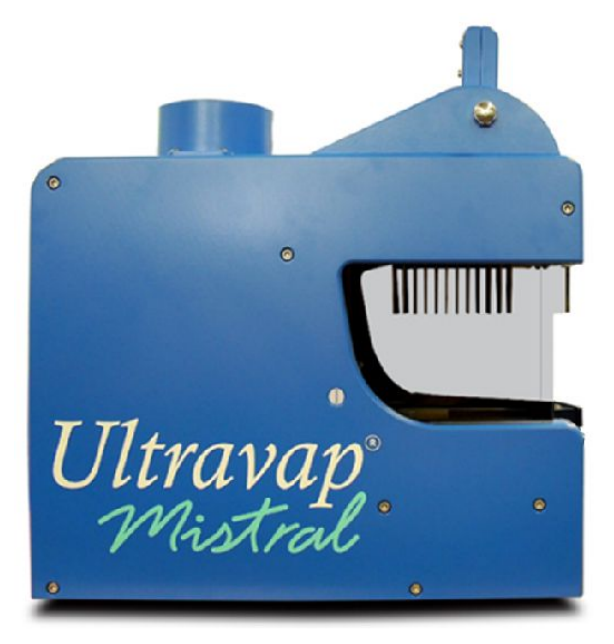

1 x Ultravap Mistral Unit

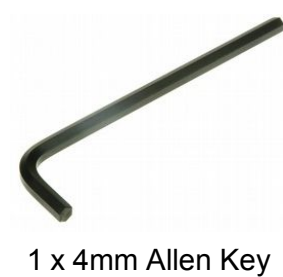

1 X 4min Allen Key

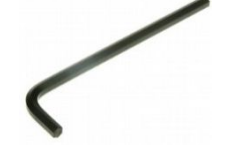

1 x 3mm Allen Key

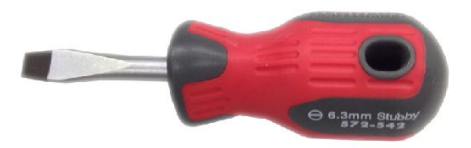

1 x Stubby Flathead Screwdriver

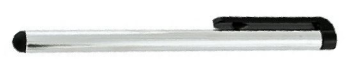

1 x Touch Screen Stylus

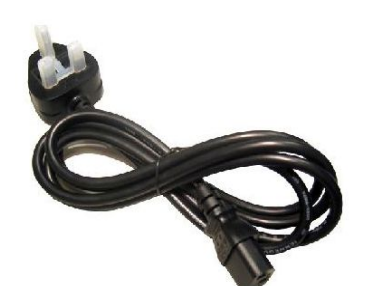

1 x UK Power Lead

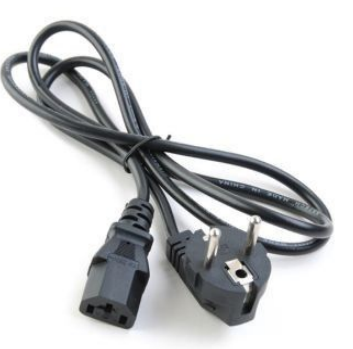

1 x EU Power Lead

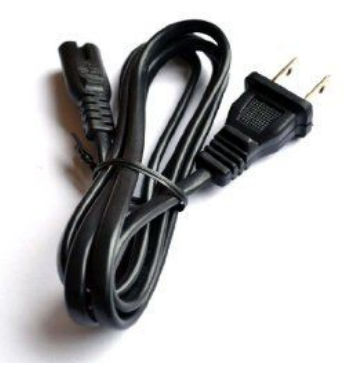

1 x US Power Lead

Ultravap "Mistral"

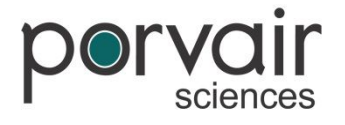

### **Protective Covers**

Prior to using your Ultravap Mistral, ensure protective films and packaging are all removed:

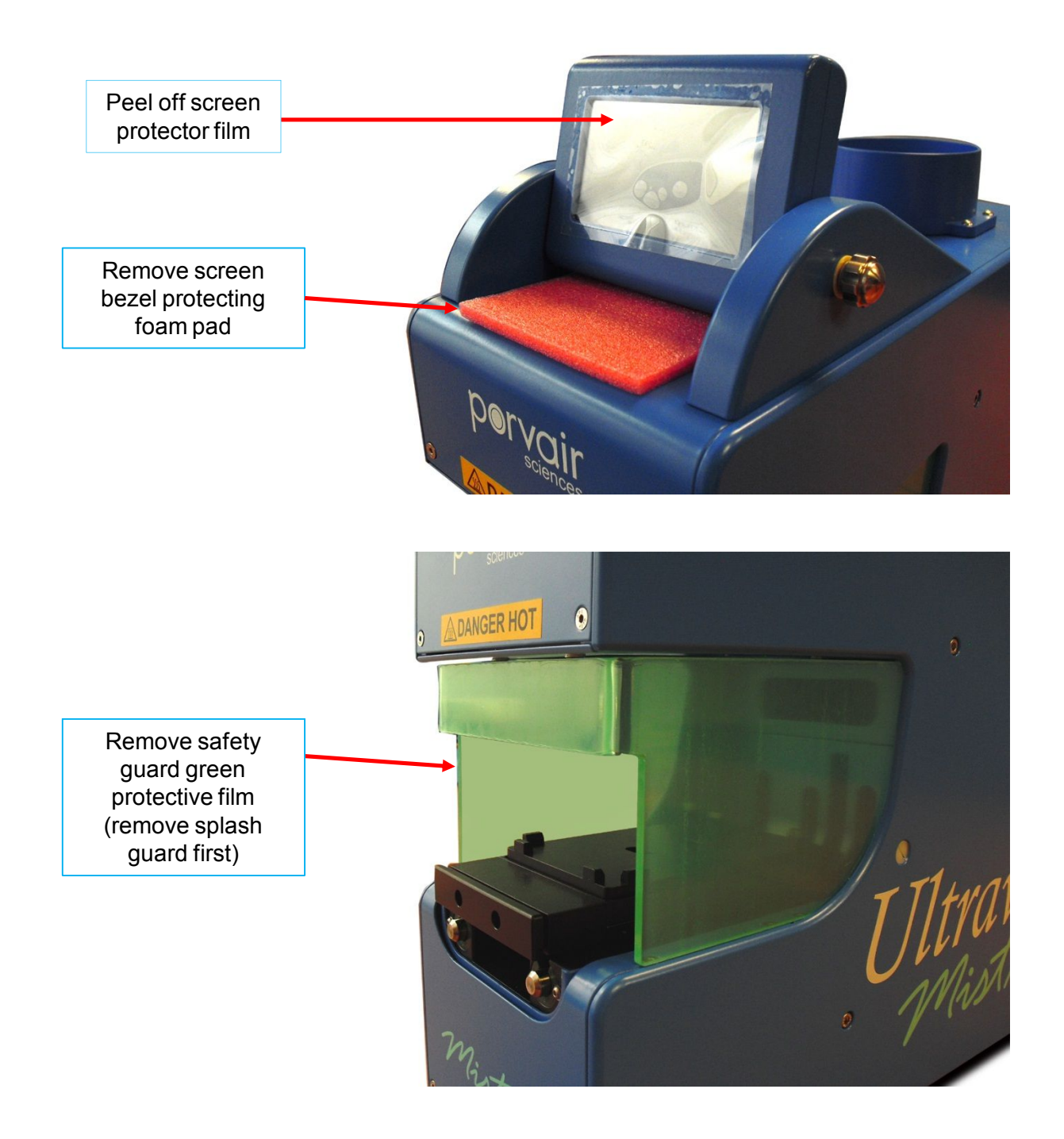

Ultravap<sup>®</sup> Mistral<sup>®</sup>

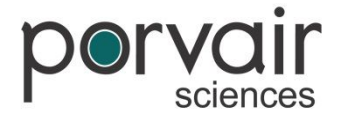

# **Operating Instructions**

The Ultravap Mistral has been designed to assist the use of integrating; please take note of the dimensions below for accommodating the size of the unit. All dimensions are in mm.

**Note:** The Ultravap Mistral features a safety function for the shuttle travelling out. It includes a "bump" action stop in case an obstruction is detected. Once the safety switch is activated, the procedure will be paused and an error message will appear. The carrier can be homed once the error has been cleared on the display. See **Error Messages** for details.

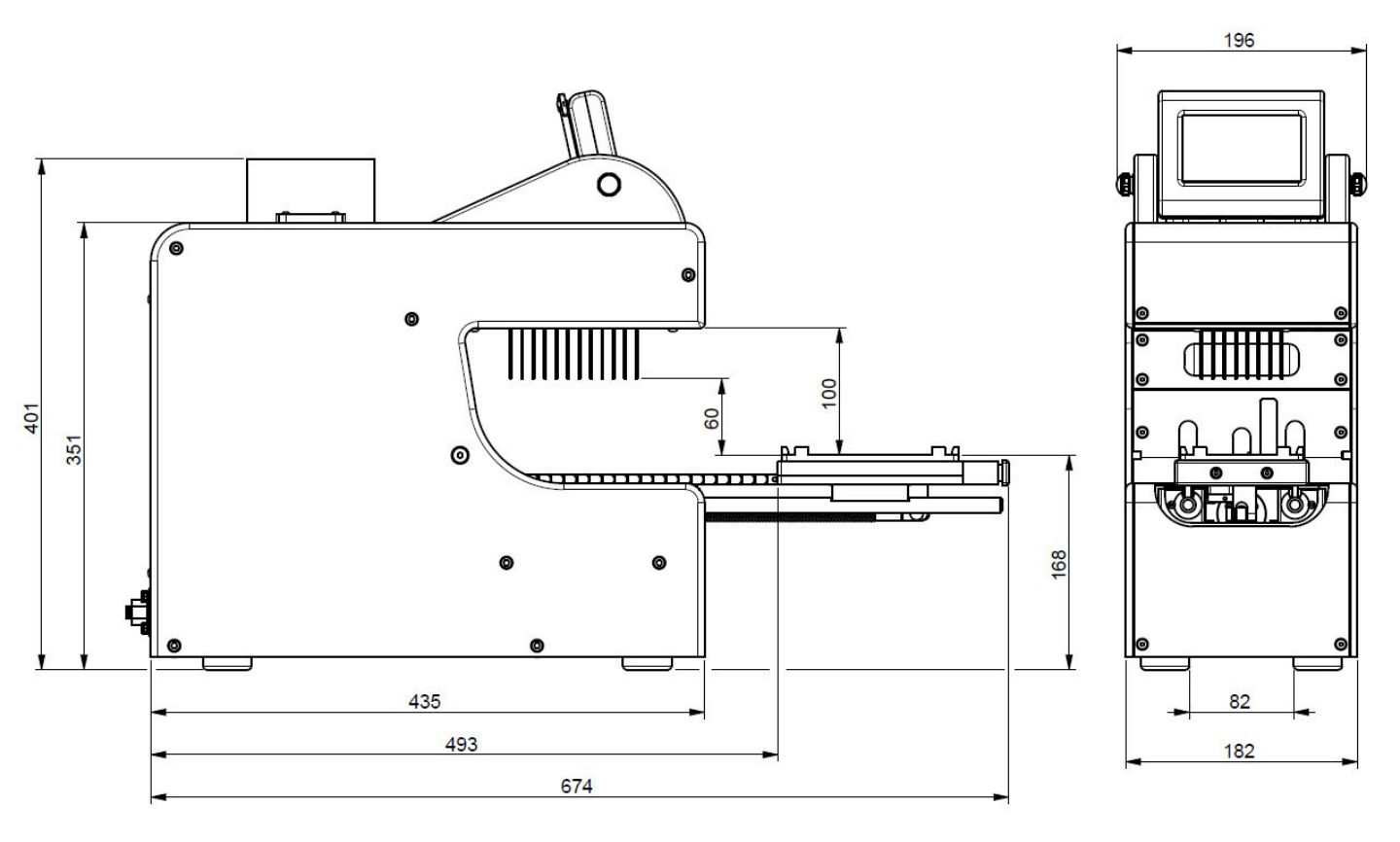

Ultravap<sup>®</sup> Mistral<sup>®</sup>

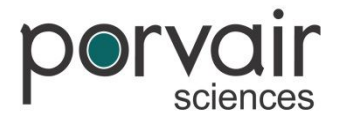

# **Operating Instructions**

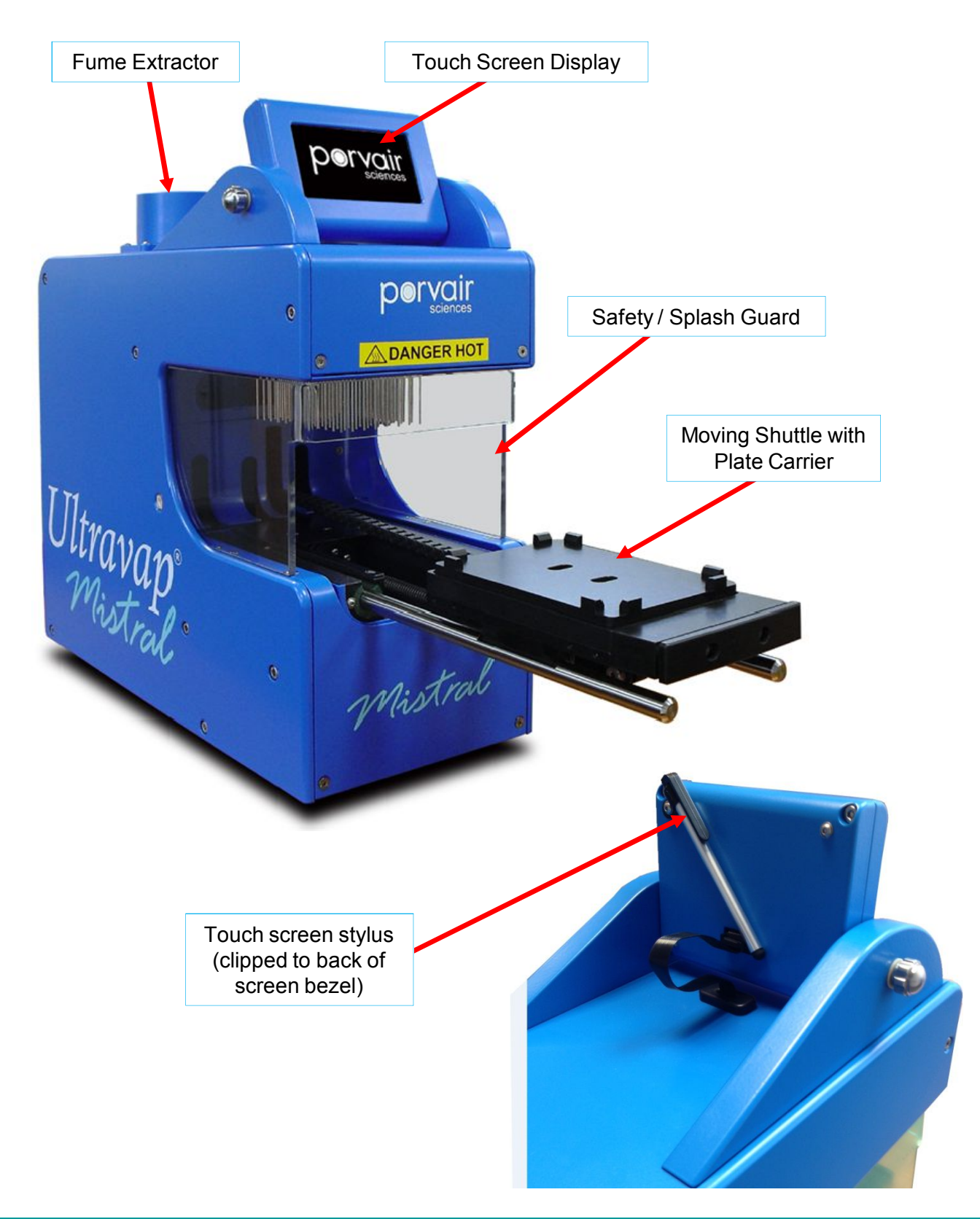

Ultravap<sup>®</sup> Mistral<sup>®</sup>

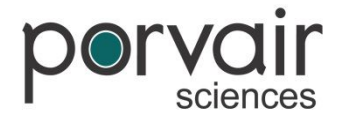

# **Connecting the Gas & Power Supply**

#### **Connecting the Gas Supply**

Check that the gas supply is within the system requirements.

The gas supply should be connected to the universal connector female 8mm (internal diameter) on the rear of the unit. The connecting tube is a one-touch connection.

Gas pressure should not exceed 7 bar (100 PSI). Exceeding this pressure may damage the unit.

#### **Connecting the Power Supply**

The Ultravap Mistral utilises a standard Euro inlet, which is fused and switched prior to inserting the connector. Check that the correct voltage is being applied.

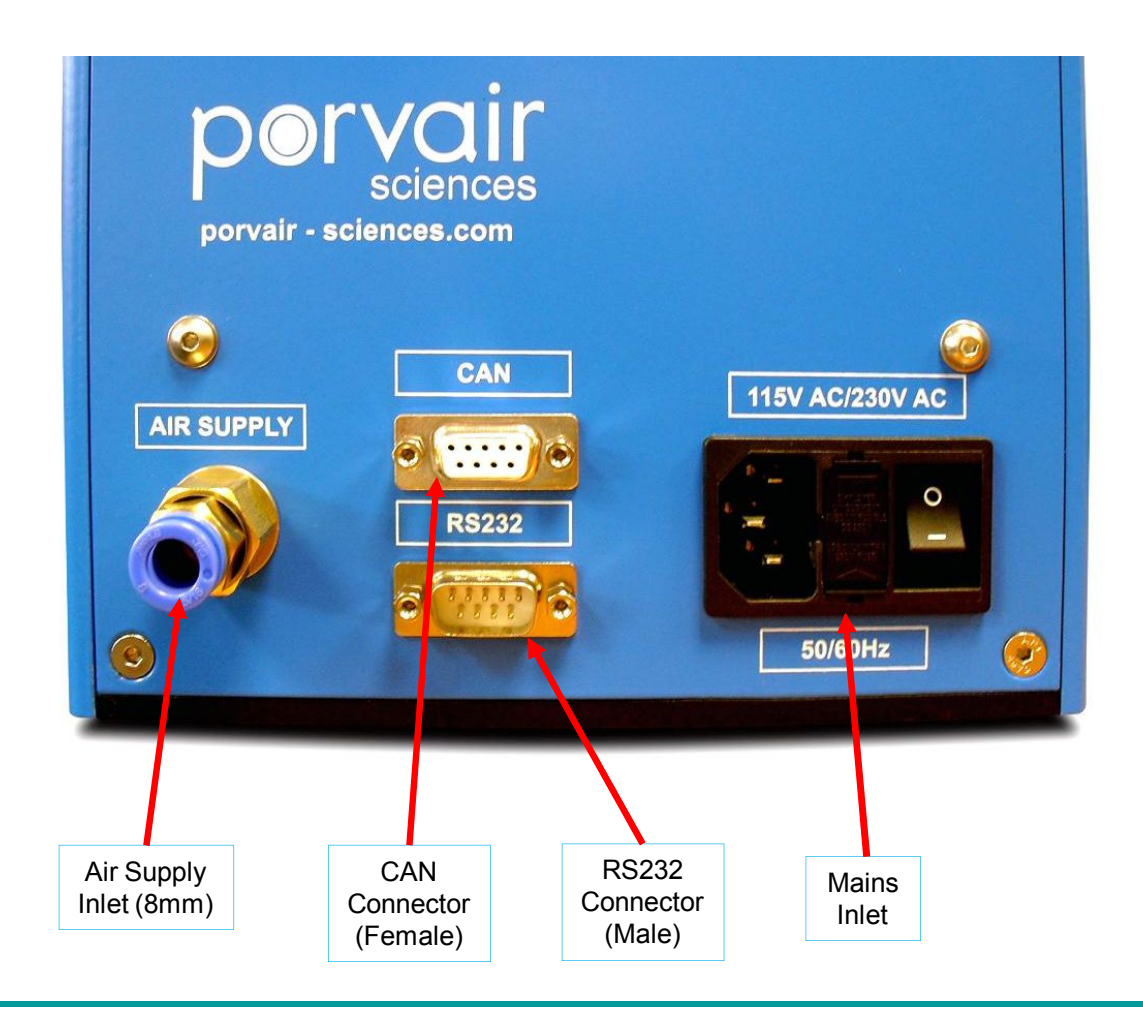

Ultravap<sup>®</sup> Mistral<sup>®</sup>

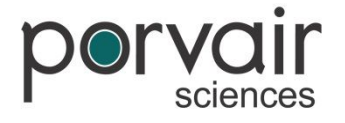

# Adjustments

BEFORE USING ULTRAVAP MISTRAL CARRY OUT THE FOLLOWING STEPS:

When unpacking your Ultravap Mistral unit, visually inspect the needle array for correct pitch.

- 96 well pitch (distance between pins) should be 9.00mm
- 384 well pitch should be 4.50mm

This maybe checked by offering up a standard 96/384 well plate. Check visually, that no obvious damage has occurred during shipping.

Once you have correctly followed the instructions on connecting Ultravap Mistral to gas and power supplies, the unit is ready for use.

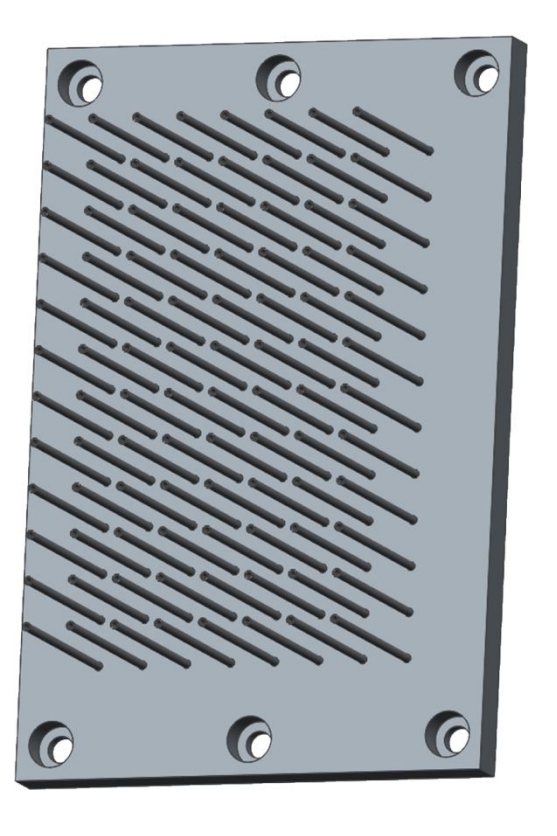

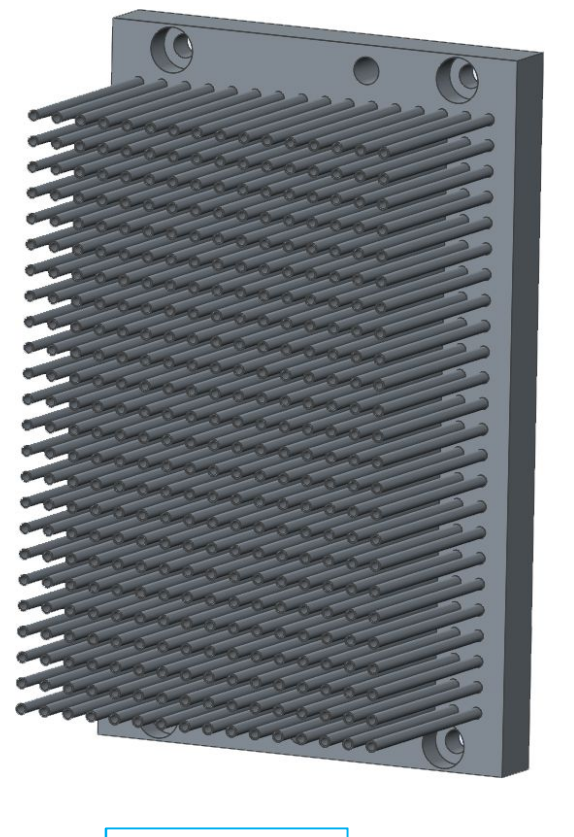

96 Well Head

384 Well Head

Ultravap<sup>®</sup> Mistral<sup>®</sup>

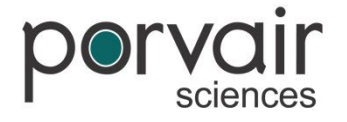

# **Adjustments**

#### **Removing the Safety Guard**

The Ultravap Mistral features a safety guard to protect users from potential pinch points between the shuttle and the needles. However the safety guard can be removed by taking out the screws either side with the flat head screwdriver provided.

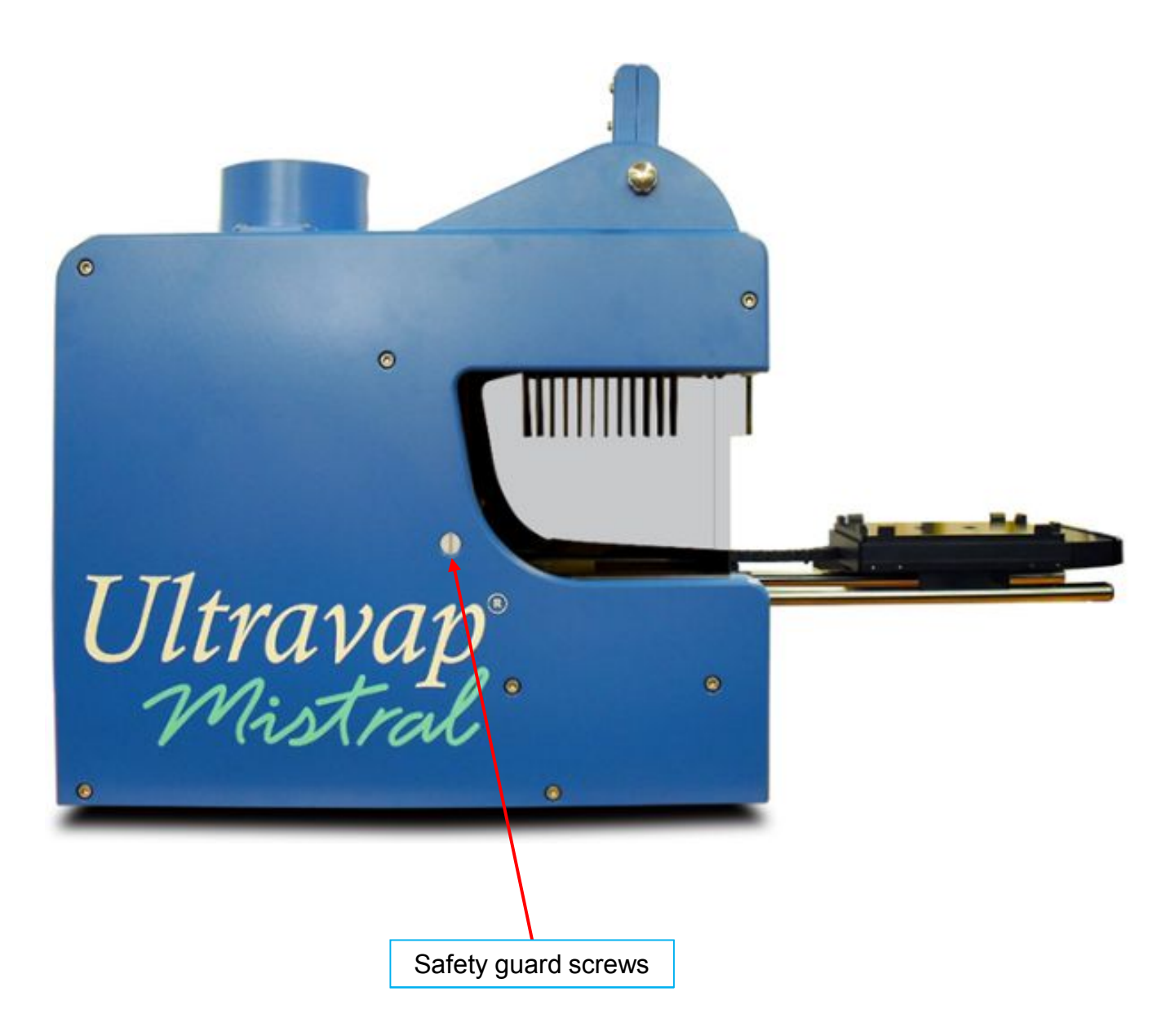

Ultravap<sup>®</sup> Mistral<sup>®</sup>

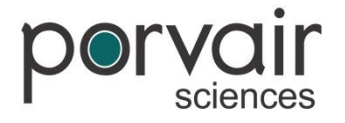

# **Adjustments**

#### **Adjusting the Shuttle Carrier**

The Ultravap Mistral has an adjustable carrier, which can be moved for microplate location. They are set up to fit Porvair Sciences Limited deep well plate as standard.

- Adjustment is carried out by loosening the location screws, positioning the plate and retightening the screws.
- Check that the needles are centrally located above each well. If the plate is not located properly, move the carrier to correctly align the plate.

*Note:* The carrier can be driven manually to a desired location in **Position Setup**, under the services menu, see **Operating Procedure**.

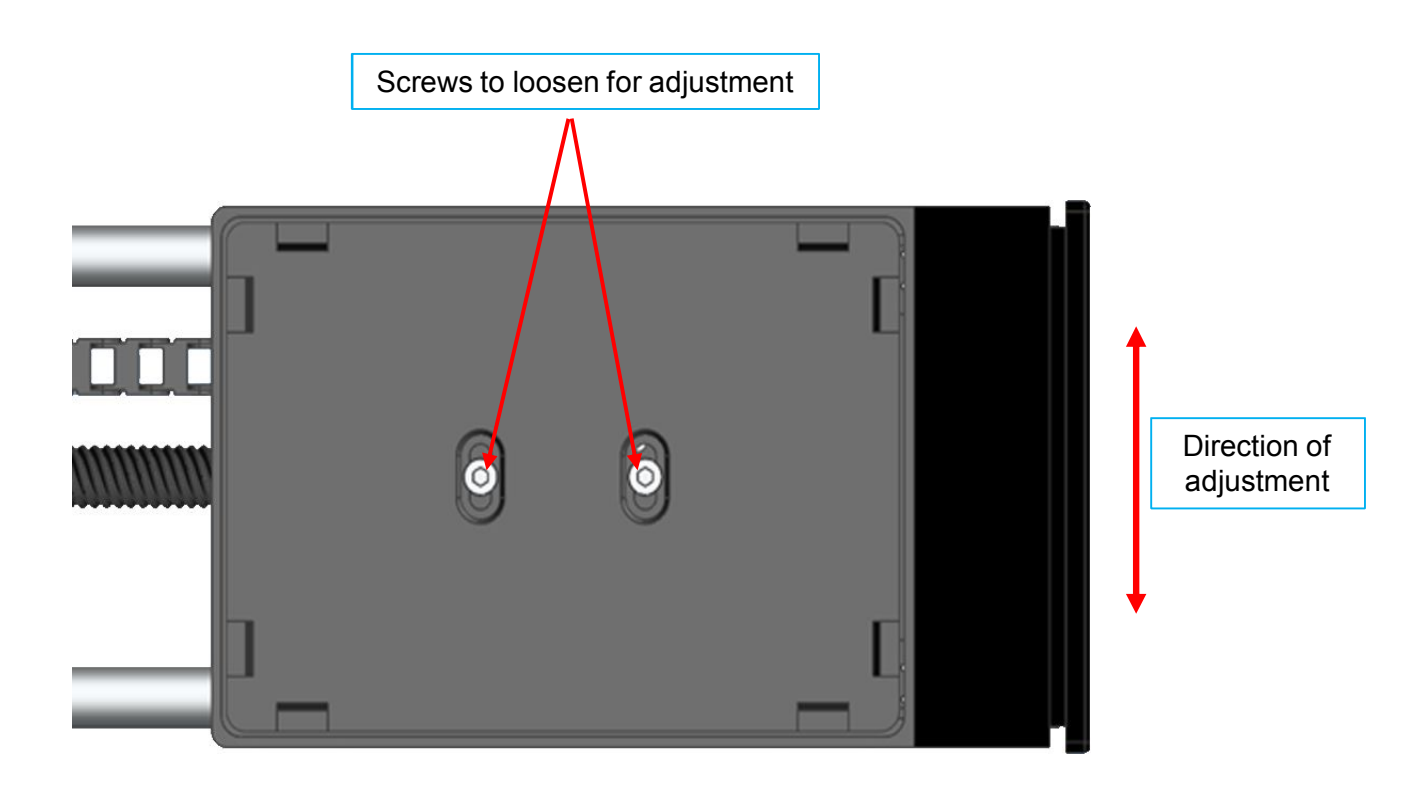

Ultravap<sup>®</sup> Mistral<sup>®</sup>

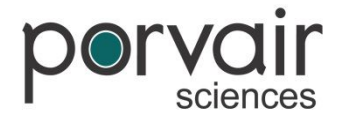

# **Adjustments**

#### **Adjusting the Screen**

The touch screen featured on the Ultravap Mistral can be adjusted by hand for optimum viewing, also the screen can be folded down for protection during transportation of the instrument.

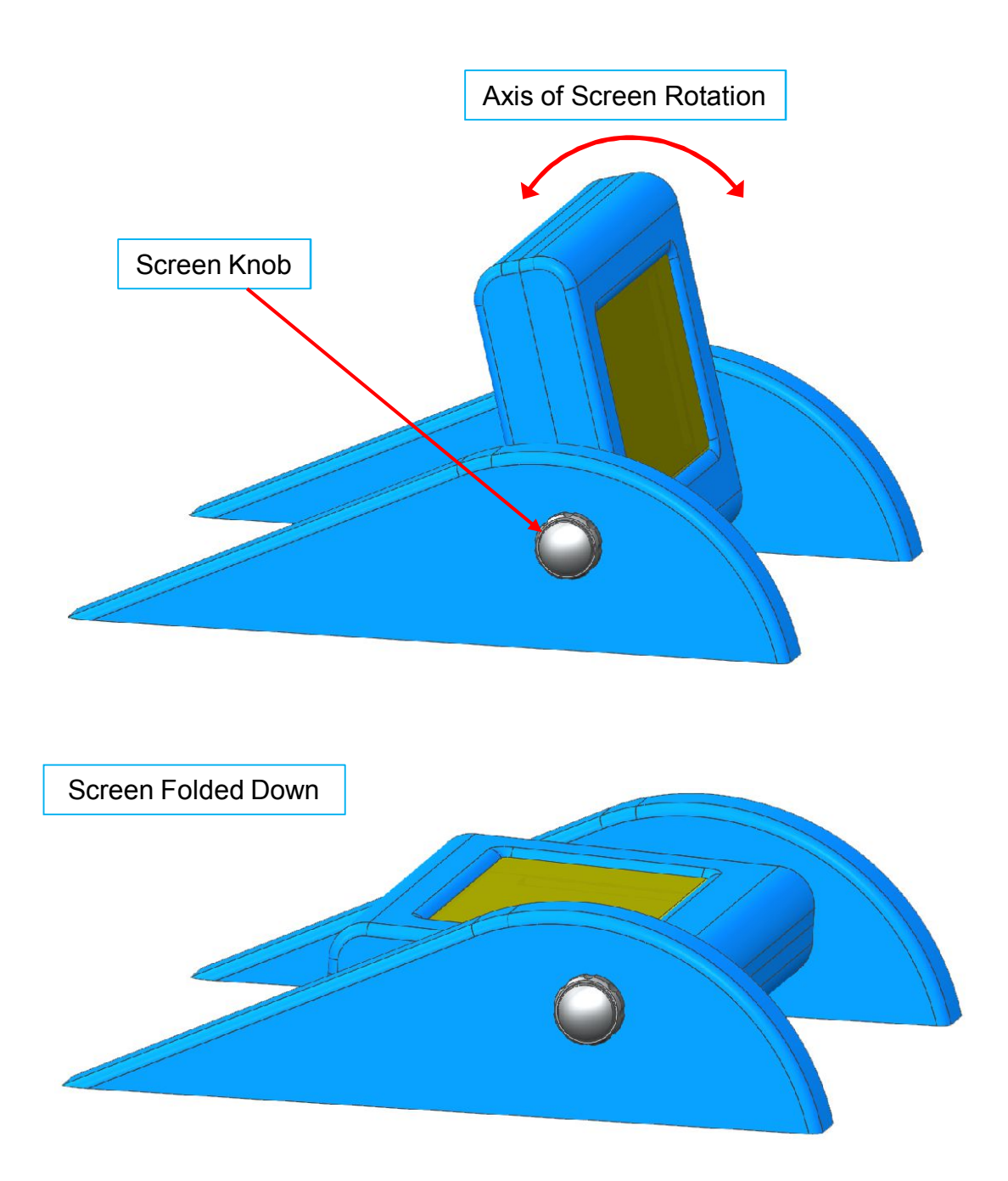

Ultravap<sup>®</sup> Mistral<sup>®</sup>

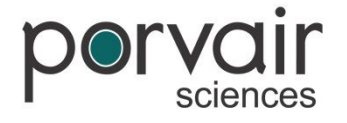

# **Adjustments**

#### **Adjusting the Screen**

Another feature of the adjustable screen on the Ultravap Mistral is that it can be turned around to face backwards; this can be done to assist the user during integration. (For example when the instrument is faced against a machine it can be difficult to reach the screen).

To turn the screen around follow these steps:

- · Disconnect any power to the instrument
- Unplug the black connector from the back of the screen bezel
- · Loosen and remove both of the screen knobs
- Turn the screen bezel around to face the opposite way
- Put the screen knobs back in and tighten up enough to support the screen bezel
- Plug the black connector back in to the screen bezel without twisting (fits both ways round)

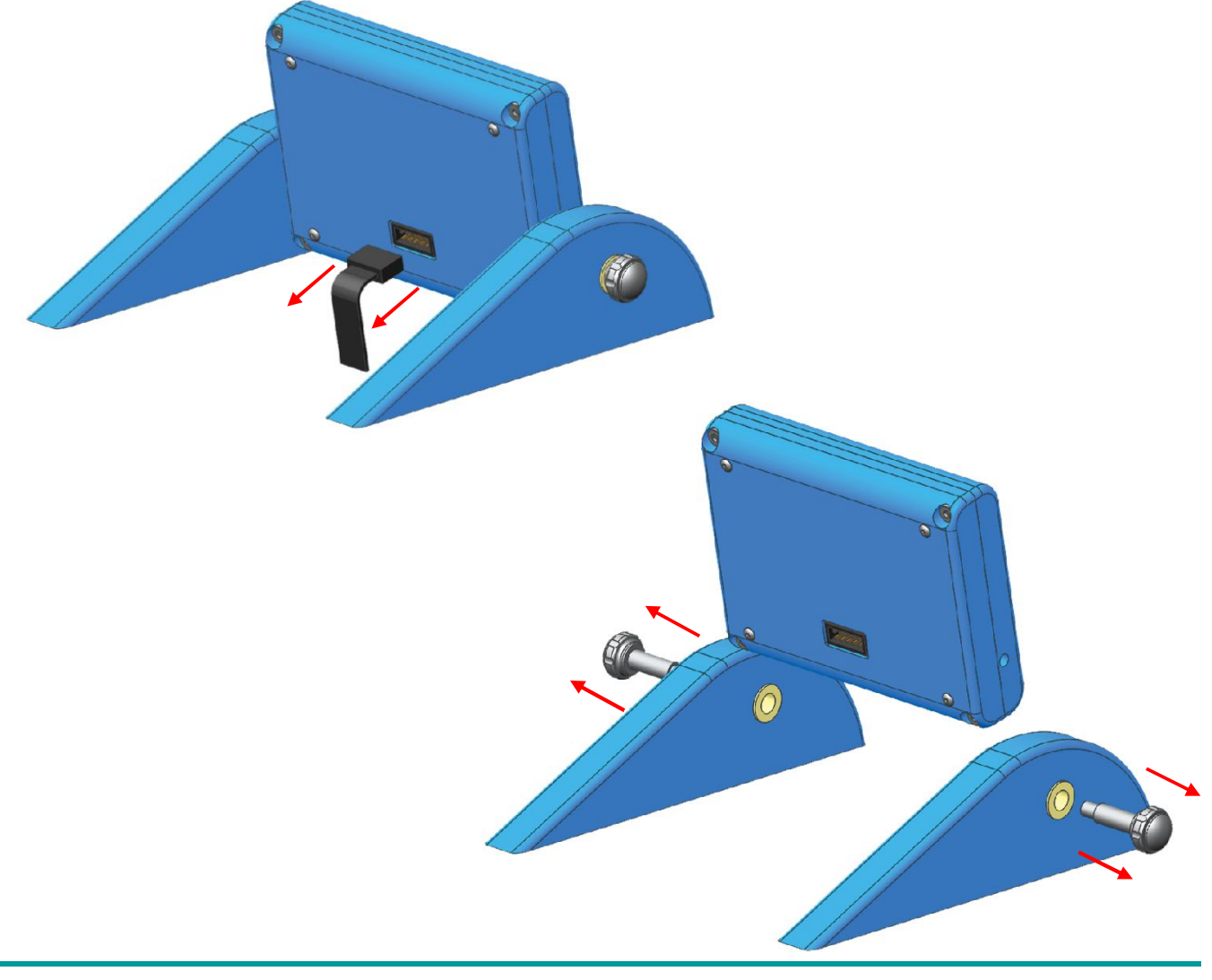

Ultravap " Mistral "

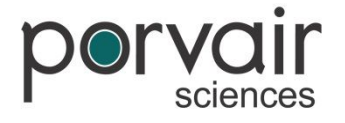

# **Adjustments**

#### **Adjusting the Screen**

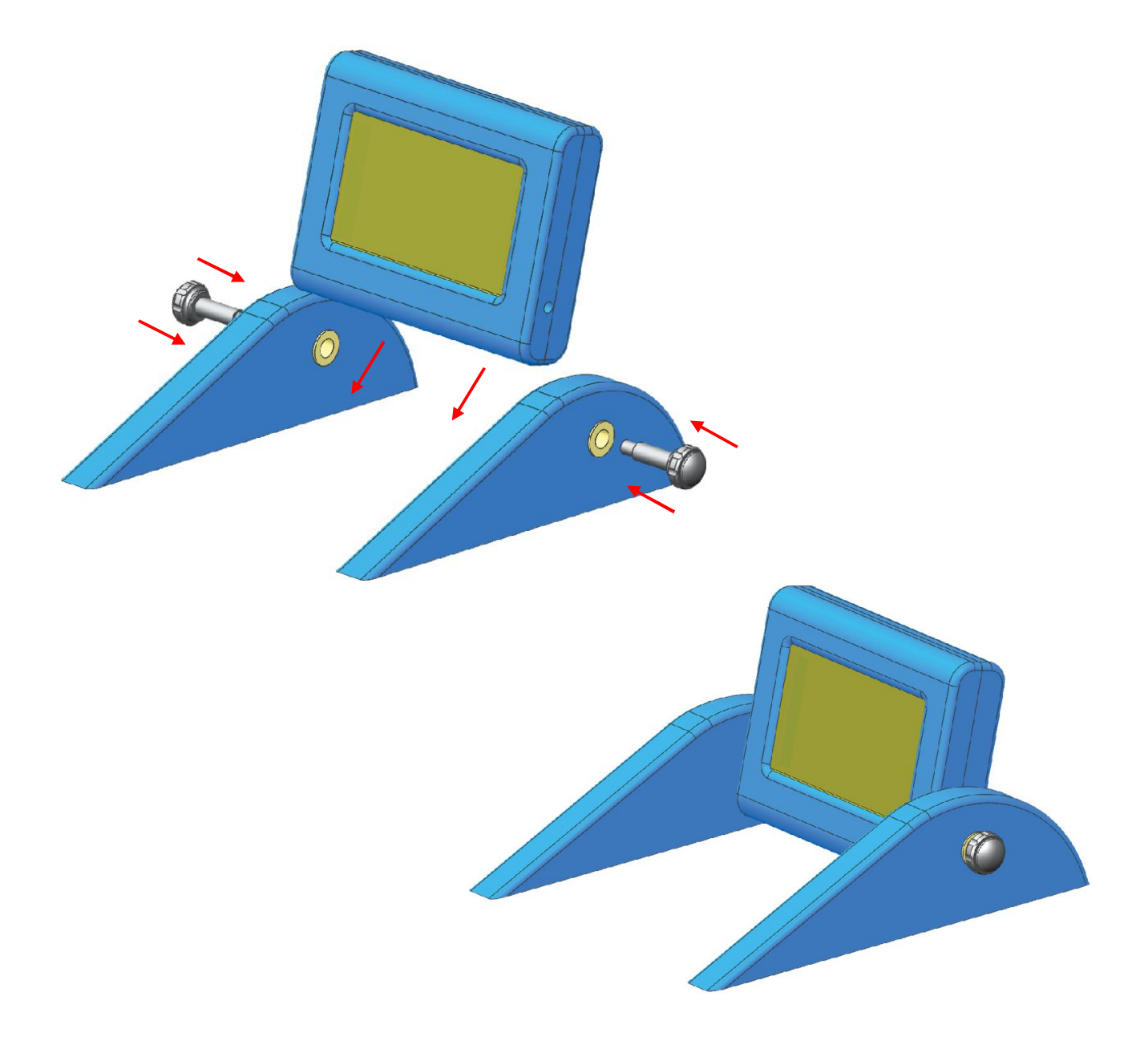

Ultravap<sup>®</sup> Mistral<sup>®</sup>

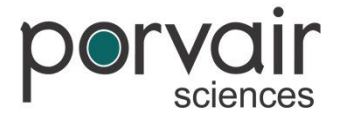

# Fitting / Changing Needle Head

# Before removing / changing the needle head, disconnect the unit from any electrical supplies and gas. Also ensure Ultravap Mistral has cooled down sufficiently if used.

- Remove the safety guard.
- To remove the needle head, remove the two fixing screws, using the Allen key provided. Turning the unit on it's side may make this process easier (ensure it is placed on a suitable surface and a cloth is used if necessary for protection).
- · Carefully remove the head, avoid bending or damaging needles.
- Inspect gasket for tears and replace if needed.
- When replacing the needle head, great care must be taken to ensure that the gasket is present and fitted correctly. Also, ensure that the needle head locates on the dowels and the opposing corner screws are used so that the needle head is fixed evenly. For ease of fitting; the needle head will fit either way round.

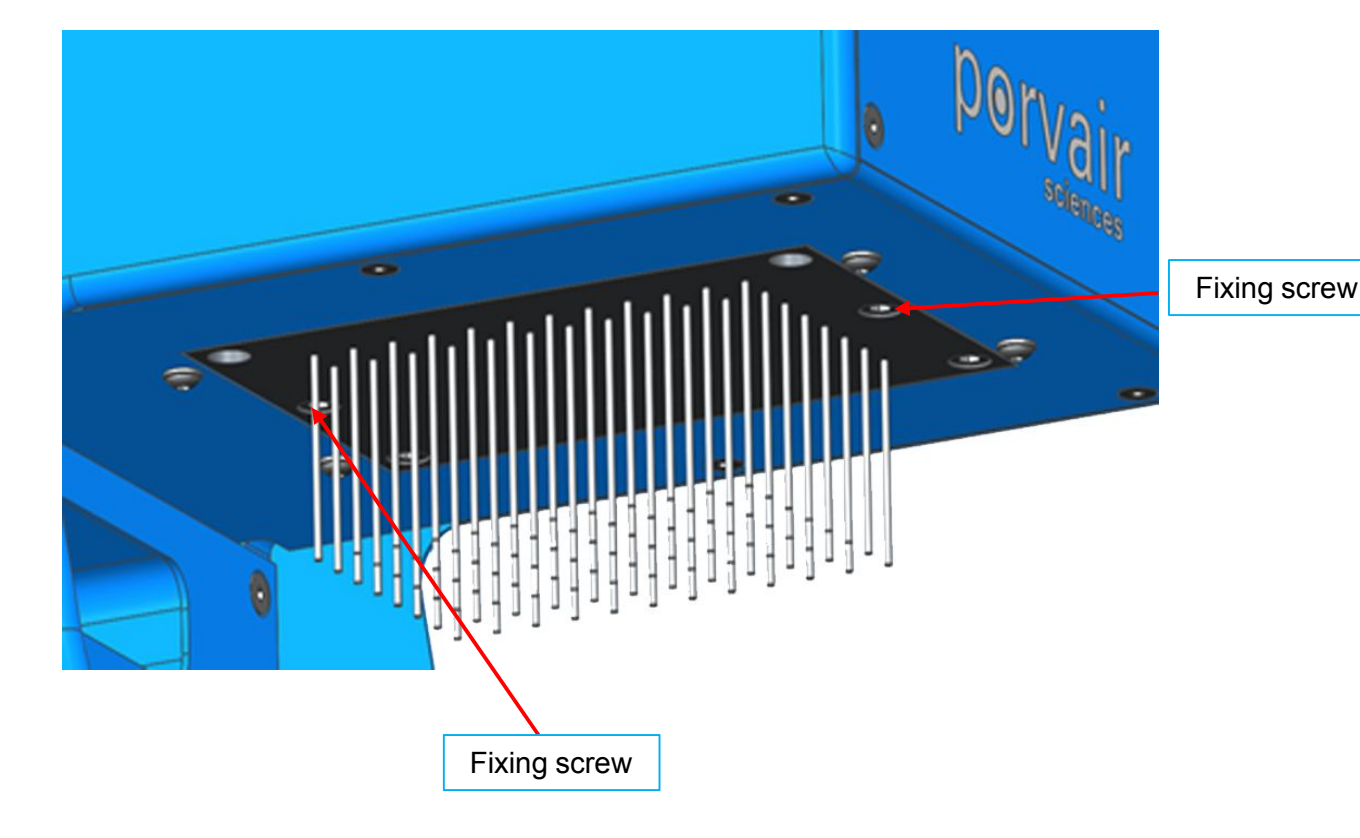

Ultravap "Mistral"

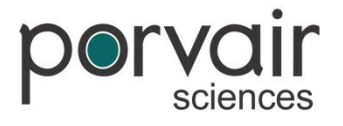

# Fitting / Changing Needle Head

Disassembled Needle Head showing 96 spiral needles:

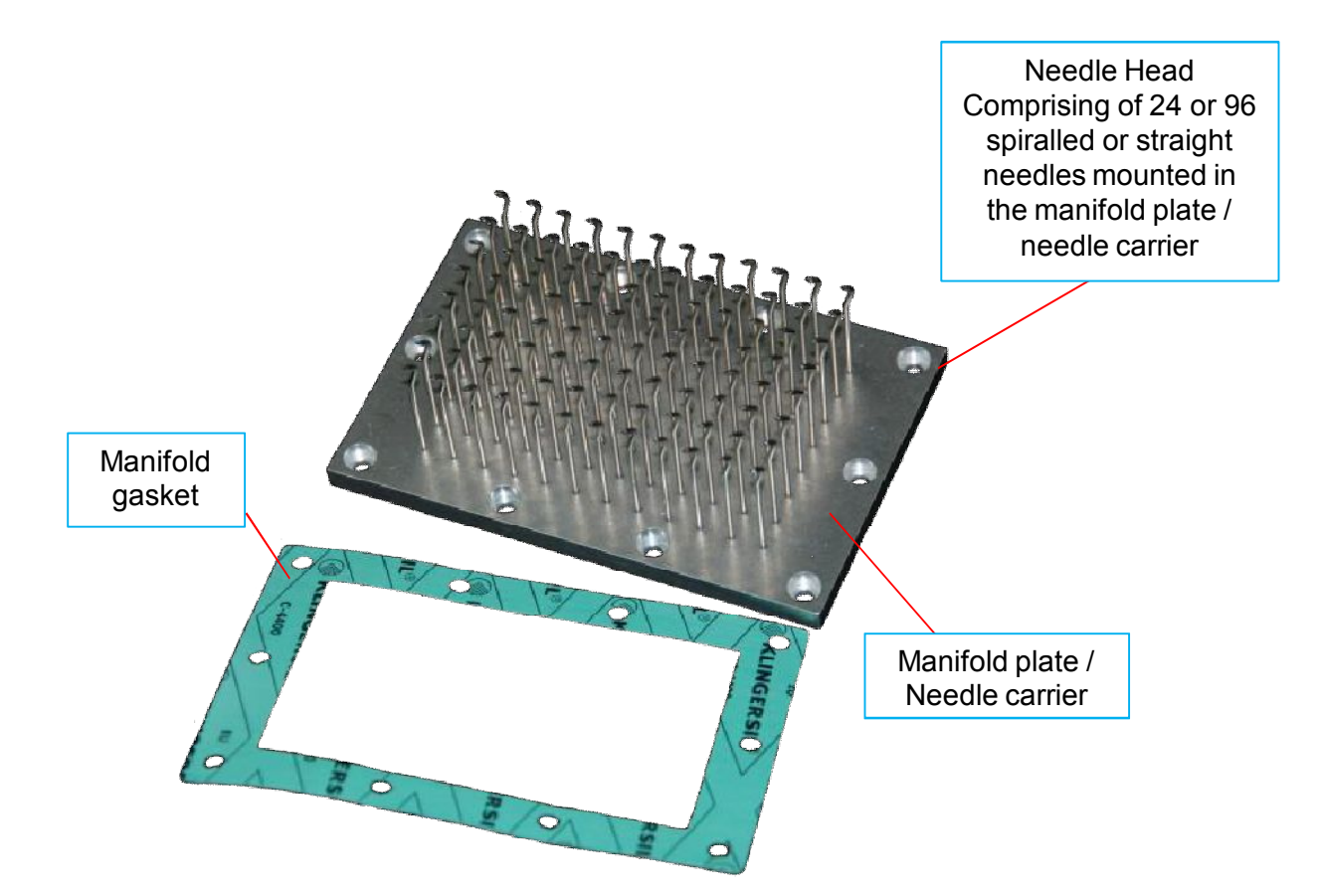

Ultravap<sup>®</sup> Mistral<sup>®</sup>

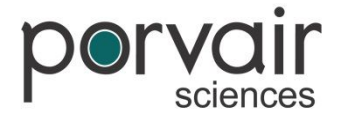

### **Operational Procedure**

#### Starting Up

Once the unit has been powered up the loading screen below will appear, whilst this screen is displayed the system will home the shuttle (if it is not in the home position already).

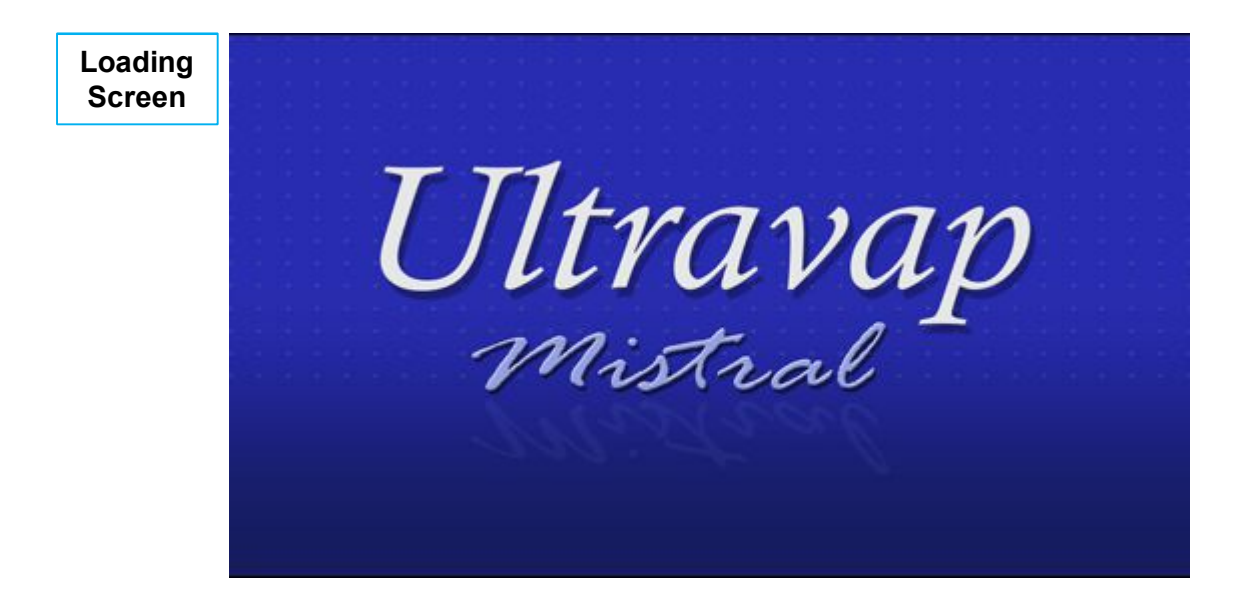

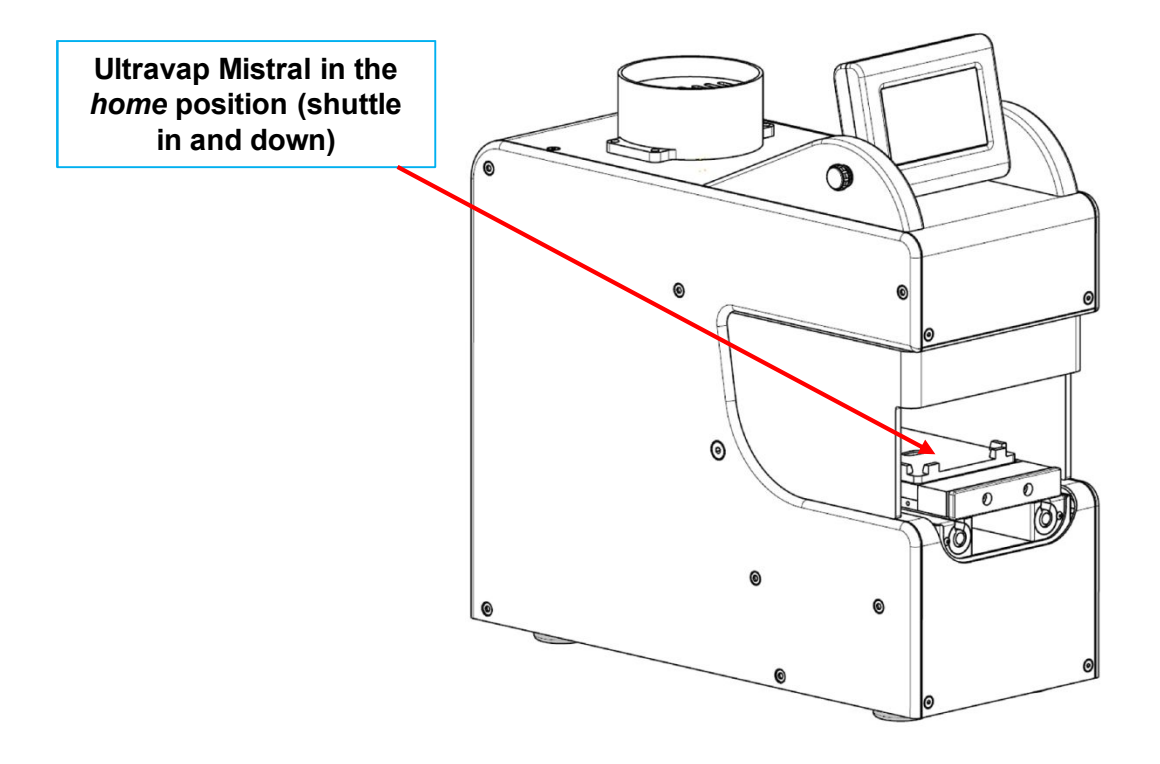

Ultravap<sup>®</sup> Mistral<sup>®</sup>

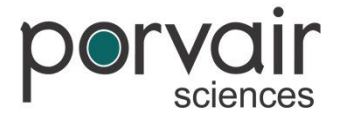

### **Operational Procedure**

#### **User Login**

- To start using your Ultravap Mistral select Administrator from the drop-down menu
- · The keypad will then be prompted
- Enter the PIN number: **5972**
- Press next to continue

*Note:* The Operator is the default login user and does not need a PIN to log in. The Operator has limited functionality; primarily used for solely running methods.

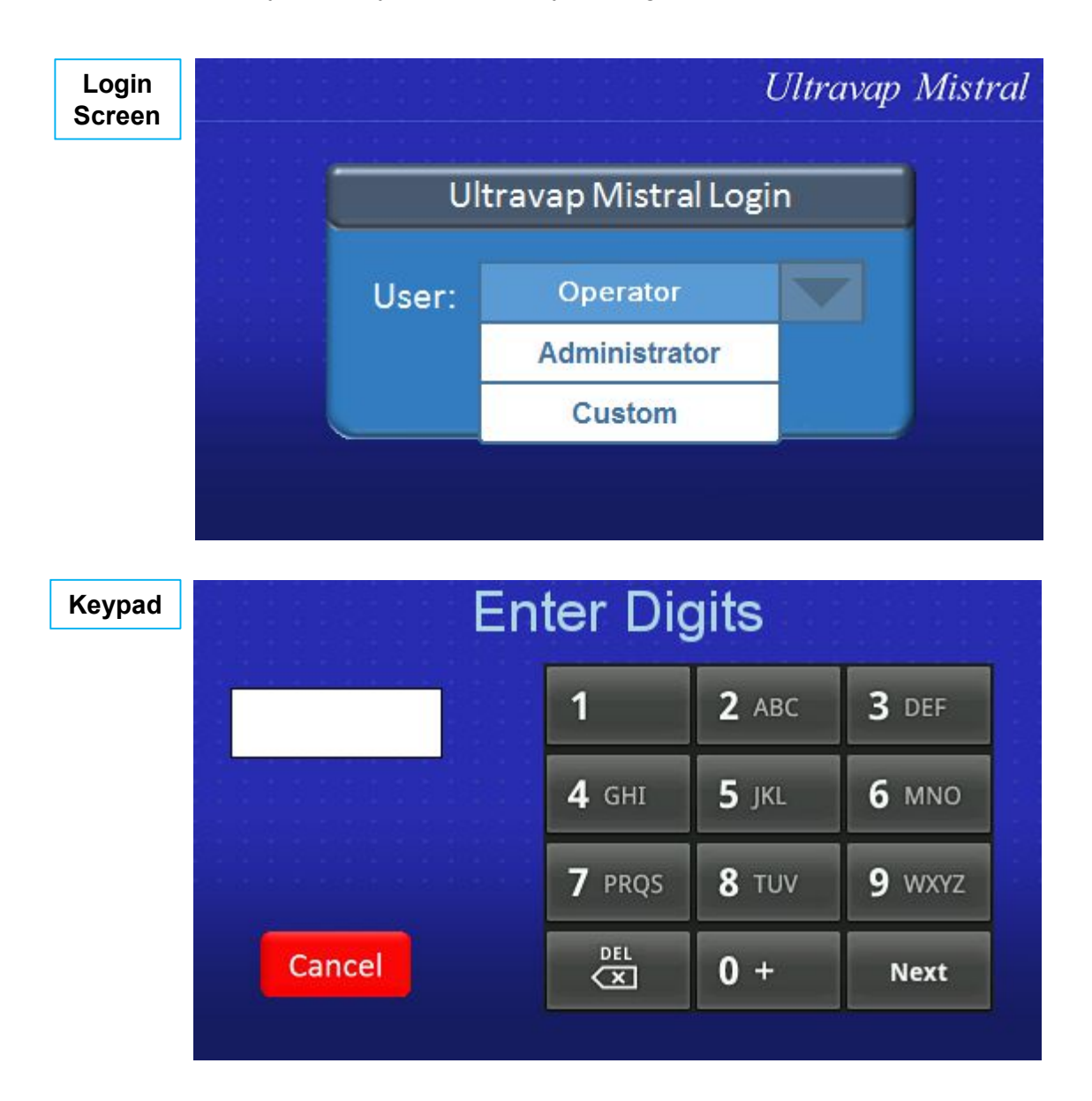

Ultravap<sup>®</sup> Mistral<sup>®</sup>

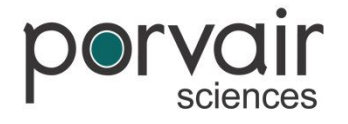

### **Operational Procedure**

#### Main Menu

This is the Ultravap Mistral main menu. From here a method can be selected to begin running a cycle or the services menu can be accessed.

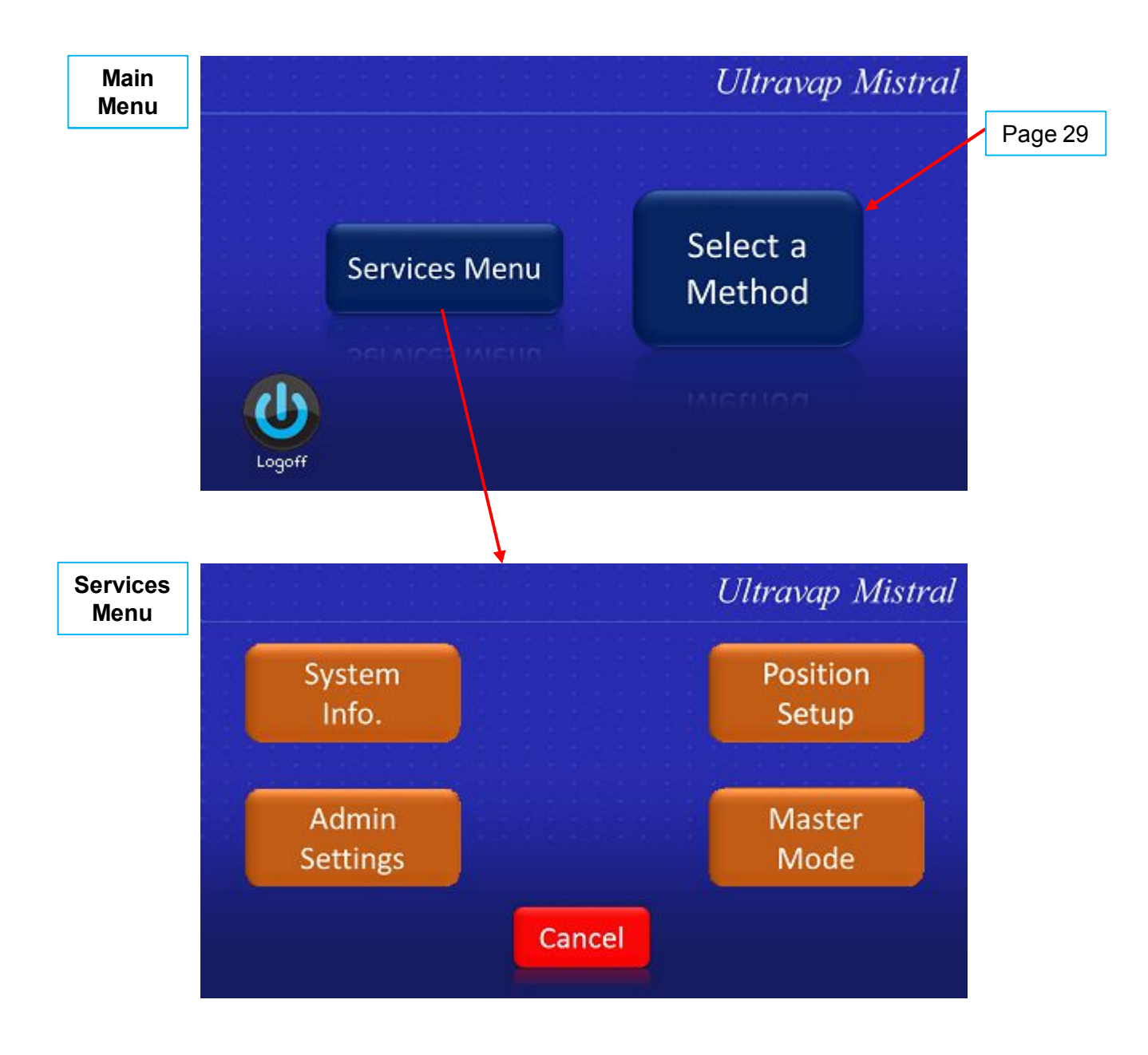

Note: The Admin Settings and Position Setup are only accessible by an Administrator.

Ultravap<sup>®</sup> Mistral<sup>®</sup>

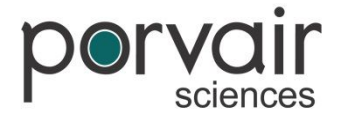

### **Operational Procedure**

#### **System Information**

This screen displays the Ultravap Mistral's unique system information including serial number (which can also be found on the back of the unit). This screen also displays the station ID when linking instruments together, used in remote mode.

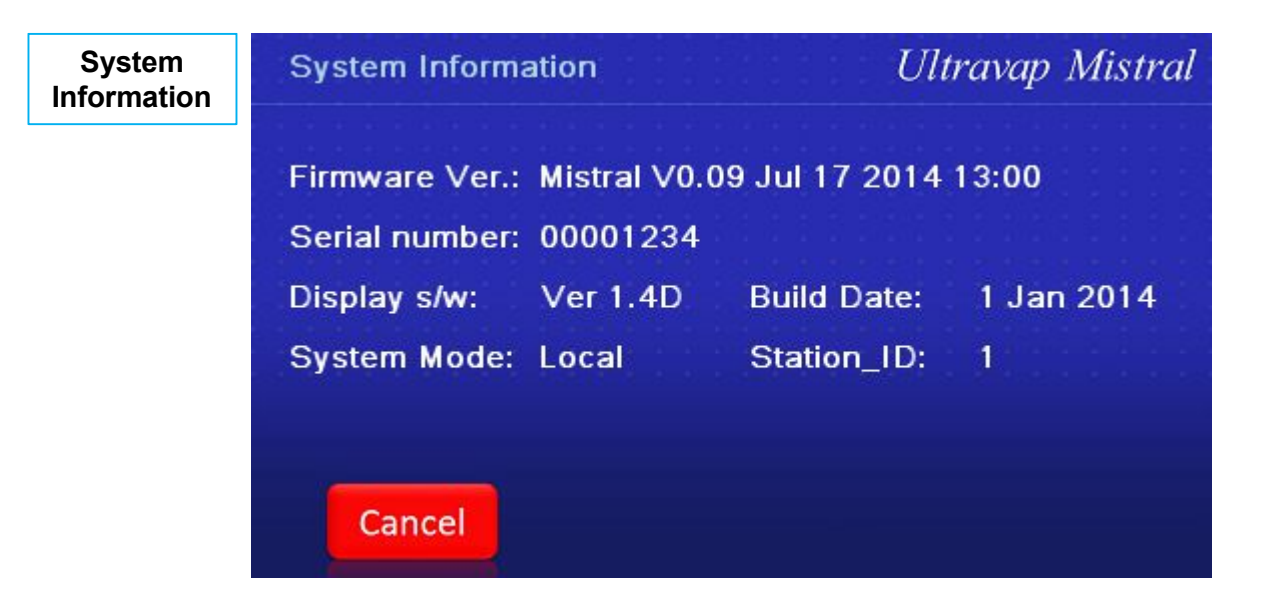

Ultravap<sup>®</sup> Mistral<sup>®</sup>

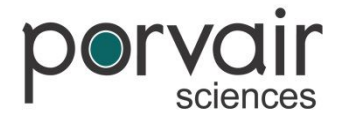

### **Operational Procedure**

#### Eco Mode

When set to on, this option will turn the system's extraction fan off after 10 minutes of operation after a cycle has completed. Otherwise the fan will remain on at all times.

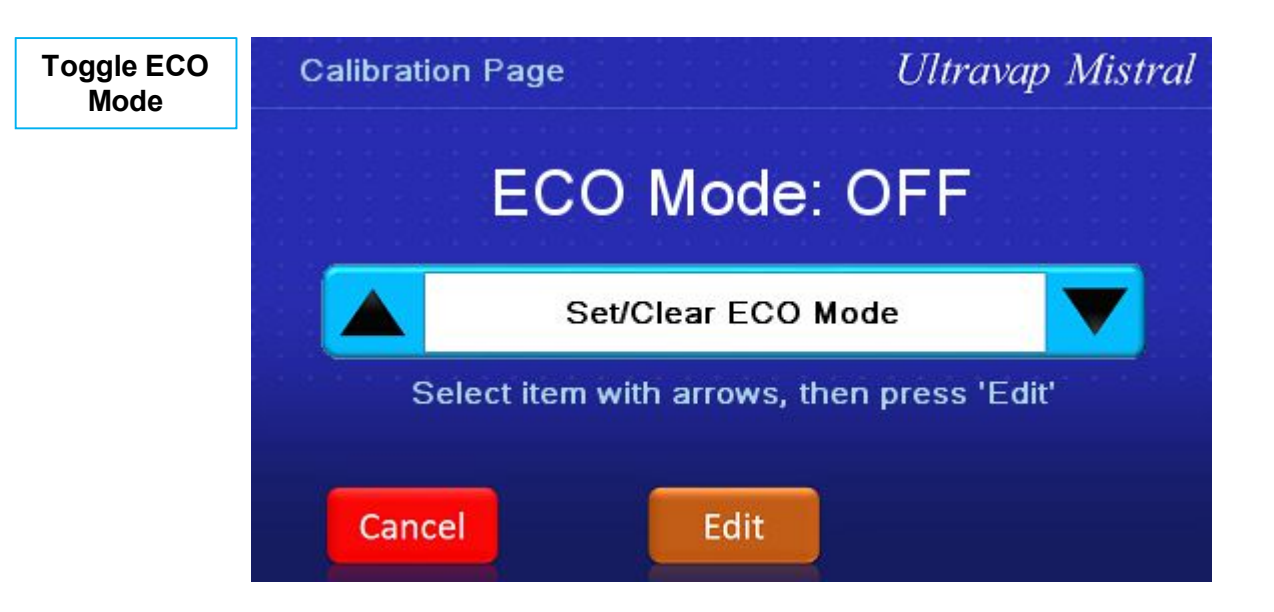

Ultravap<sup>®</sup> Mistral<sup>®</sup>

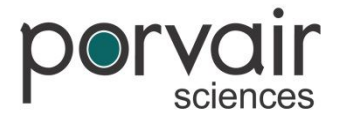

### **Operational Procedure**

#### Setup Position

The Ultravap Mistral carrier can be moved manually to set the load and evaporation position on the x-axis (in/out). The z-axis (up/down) can also be saved to set up the load position, but not to set up the evaporation position. (The z-axis is set up whilst setting up **Select a Method**).

Once the load and evaporation positions are set, the instrument will default to these positions for running methods (until changed or the **Factory Reset** has been selected).

To manually move the carrier, press the arrow in the direction you want it to move. The movements are in 0.25mm increments, however the arrows can be held down for faster movement. The carrier can also be moved to the furthest point in or out by selecting either load or eject respectively.

**Note:** The Ultravap Mistral will move to the home position once saved, note that the instrument will always move to the lowest point of travel before taking the carrier inwards. - This is for safety reasons. The Setup position menu can only be accessed by an administrator.

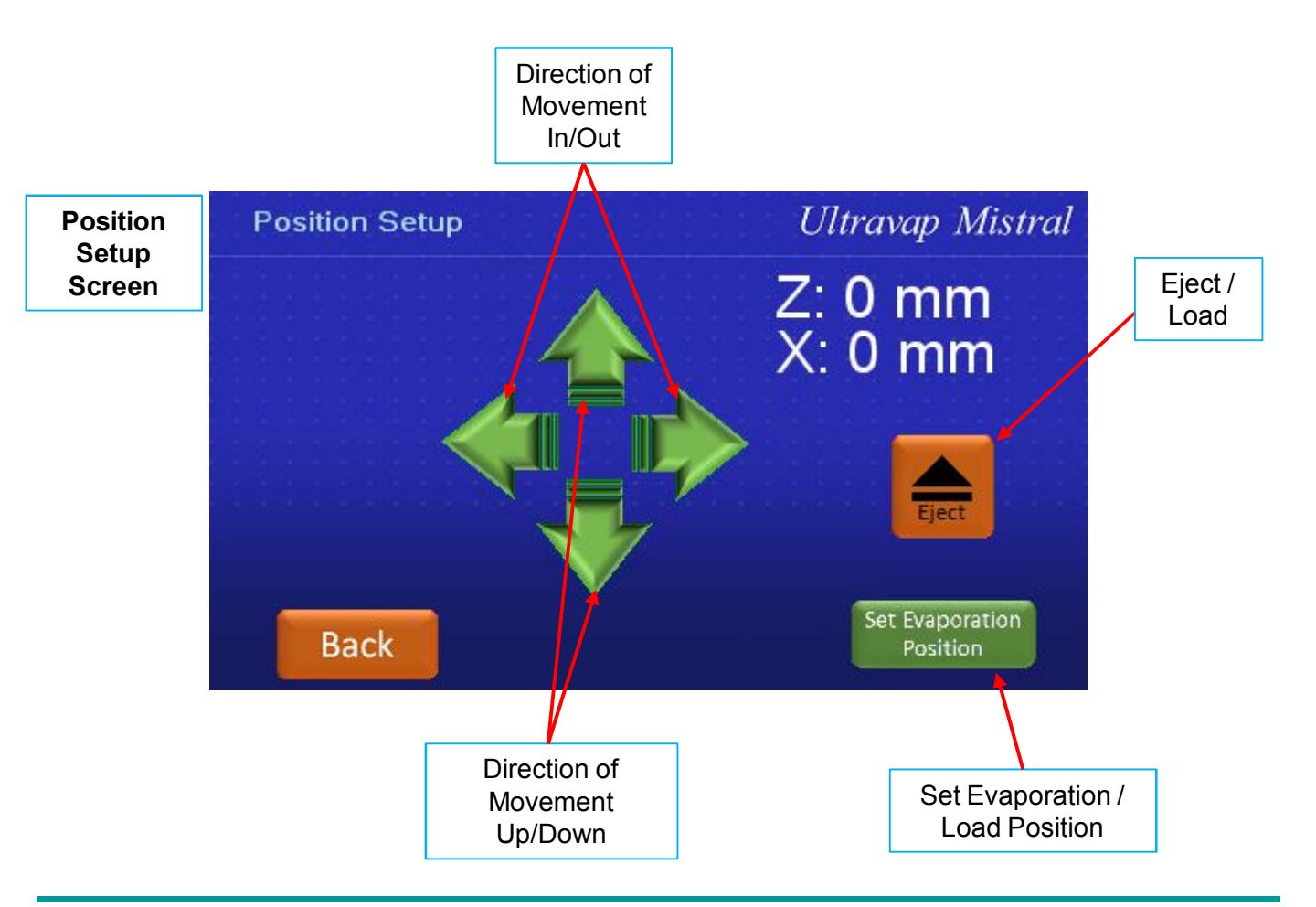

Ultravap<sup>®</sup> Mistral<sup>®</sup>

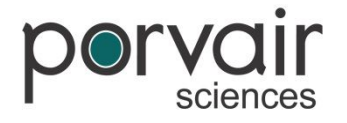

### **Operational Procedure**

#### **Setup Position – Shuttle Travel Limits**

The maximum travel distance for the shuttle x-axis is 240mm (in/out), the default distance is set at 230mm. This gives the user an optional extra travel distance if needed.

The maximum travel for the z-axis (up/down) is 58mm, the default distance is set at 55mm. *Please note that spiral needles are longer than straight needles, so this must be accommodated when loading samples.* 

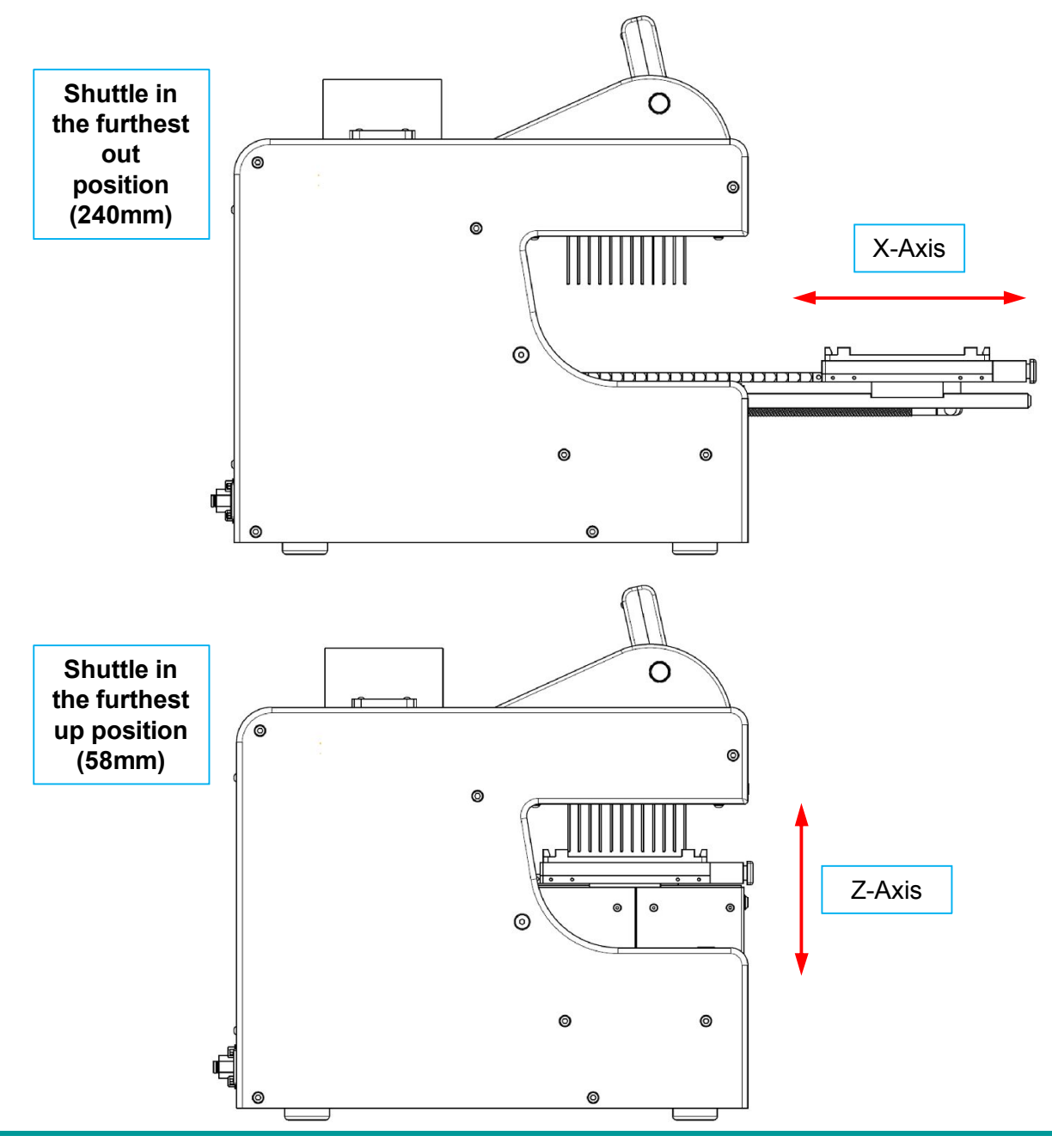

Ultravap<sup>®</sup> Mistral<sup>®</sup>

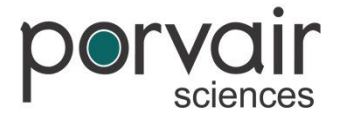

### **Operational Procedure**

#### **Running a Method**

After selecting the **Select a Method** option in the main menu, the Ultravap Mistral will display 15 customisable methods. These methods will be saved in the system, even after powering down. Press on the chosen method followed by **"Select"** to customise the cycle.

| Method    |             | Start mm | End mm | Time min | Temp °C       |
|-----------|-------------|----------|--------|----------|---------------|
| Selection | MethodName1 | 6.50     | 26.00  | 15       | 0             |
|           | MethodName2 | 6.50     | 26.00  | 15       | 0             |
|           | MethodName3 | 6.50     | 26.00  | 15       | 0             |
|           | MethodName4 | 6.50     | 26.00  | 15       | 0             |
|           | MethodName5 | 6.50     | 26.00  | 15       | 0             |
|           | Ca          | incel    | Seleo  | et 🔰     | $\rightarrow$ |

Once a method has been selected, it can then be edited. The start and end positions, cycle time and temperature of gas can all be changed for each stage. To change the values, simply press in the desired box and enter the required value. If needed, the carrier can be ejected to load a sample.

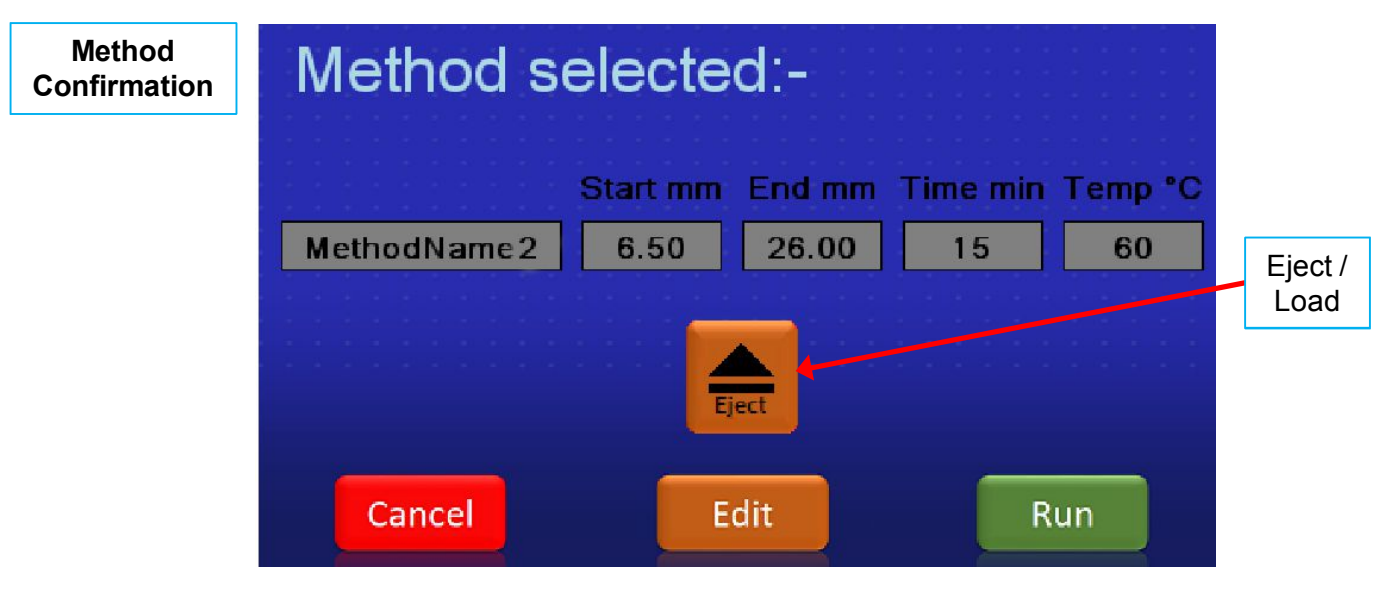

Note: Only the Administrator can edit values in the methods.

Ultravap<sup>®</sup> Mistral<sup>®</sup>

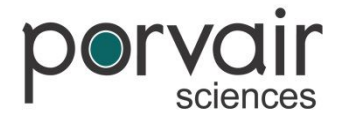

### **Operational Procedure**

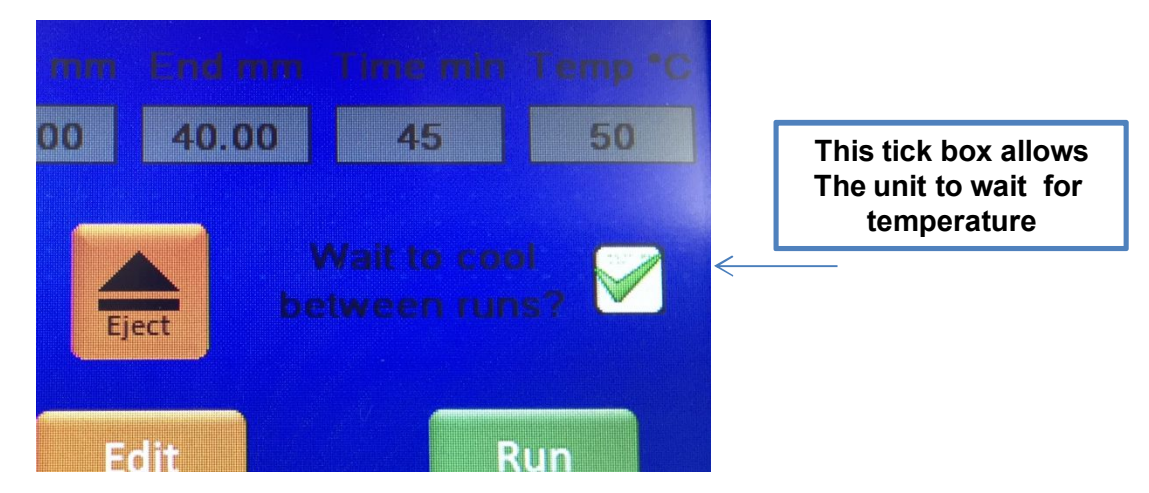

#### Running a Method

The Ultravap Mistral features five different changeable stages for running a method, this can be used to blend a program gradually over time. However these can be removed for a simpler run by changing the time in minutes to zero on a stage.

Each stage can be different for temperature and flow; if the temperature is set lower than the previous stage it will need to cool to the desired temperature before continuing the method. The Ultravap Mistral does this by continuing to blow gas with the heater temporarily off and the shuttle will be moved to home position (in and down) so it does not interfere with the sample. If the temperature is set higher than the previous stage; it will continue to run the method whilst increasing the temperature.

| Method<br>Summary | MethodName2 |                            |                          |                             |    |      |  |
|-------------------|-------------|----------------------------|--------------------------|-----------------------------|----|------|--|
| Summary           | S           | Start MM End MM Minutes °C |                          |                             |    |      |  |
|                   | Stage 1:    | 6.50                       | 10.00                    | 1                           | 40 | 60   |  |
|                   | Stage 2:    | 10.00                      | 15.00                    | 2                           | 45 | 50   |  |
|                   | Stage 3:    | 15.00                      | 20.00                    | 3                           | 50 | 45   |  |
|                   | Stage 4:    | 20.00                      | 25.00                    | 4                           | 55 | 40   |  |
|                   | Stage 5:    | 25.00                      | 26.00                    | 5                           | 60 | 30   |  |
|                   | Canc        | el m                       | Touch a va<br>nethod nan | alue or the<br>ne to edit i | t. | Save |  |

**Note:** The Ultravap Mistral will reach required temperatures faster when running on higher flow.

Ultravap<sup>®</sup> Mistral<sup>®</sup>

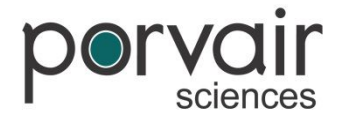

### **Operational Procedure**

#### **Running a Method**

To edit the options for the start / end positions click on the text then the up / down arrows to change the values followed by the save button.

*Note:* the Ultravap Mistral will move the shuttle to the selected height whilst it is being changed.

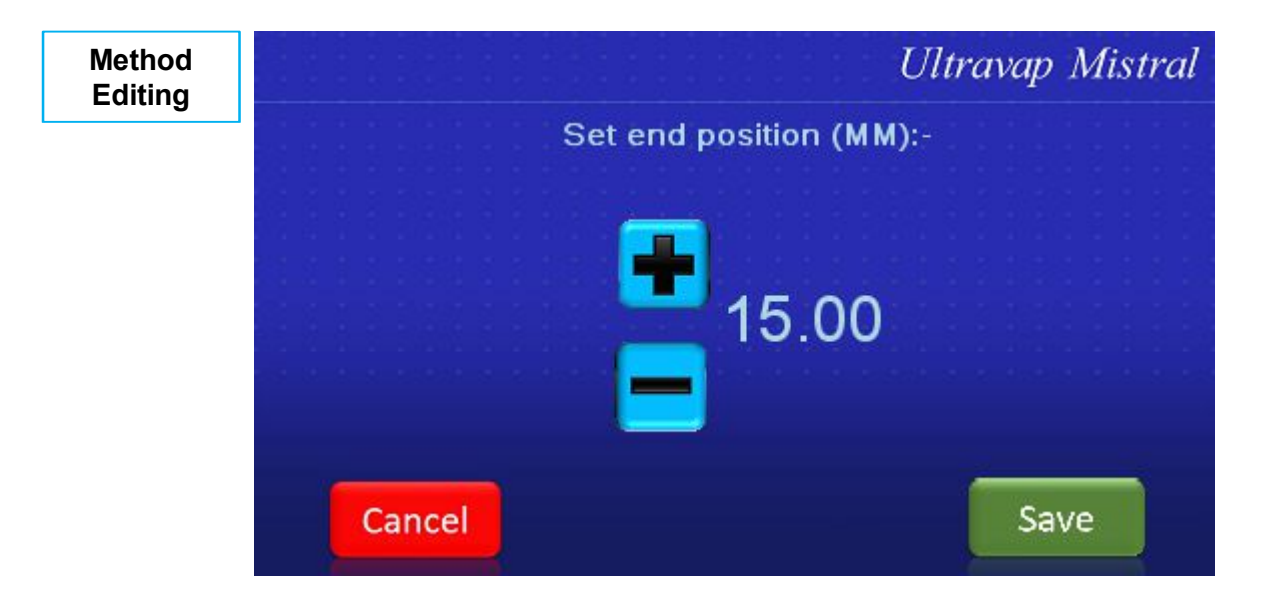

Ultravap<sup>®</sup> Mistral<sup>®</sup>

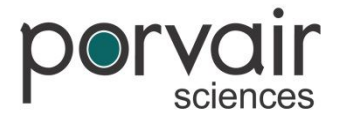

### **Operational Procedure**

#### **Running a Method**

This screen is displayed during a cycle, notice when initially running a cycle the instrument will need to reach the required temperature. This screen shows the set temperature at 40°C.

**Note:** the instrument may take a few minutes to reach required temperature, especially high temperatures from cold.

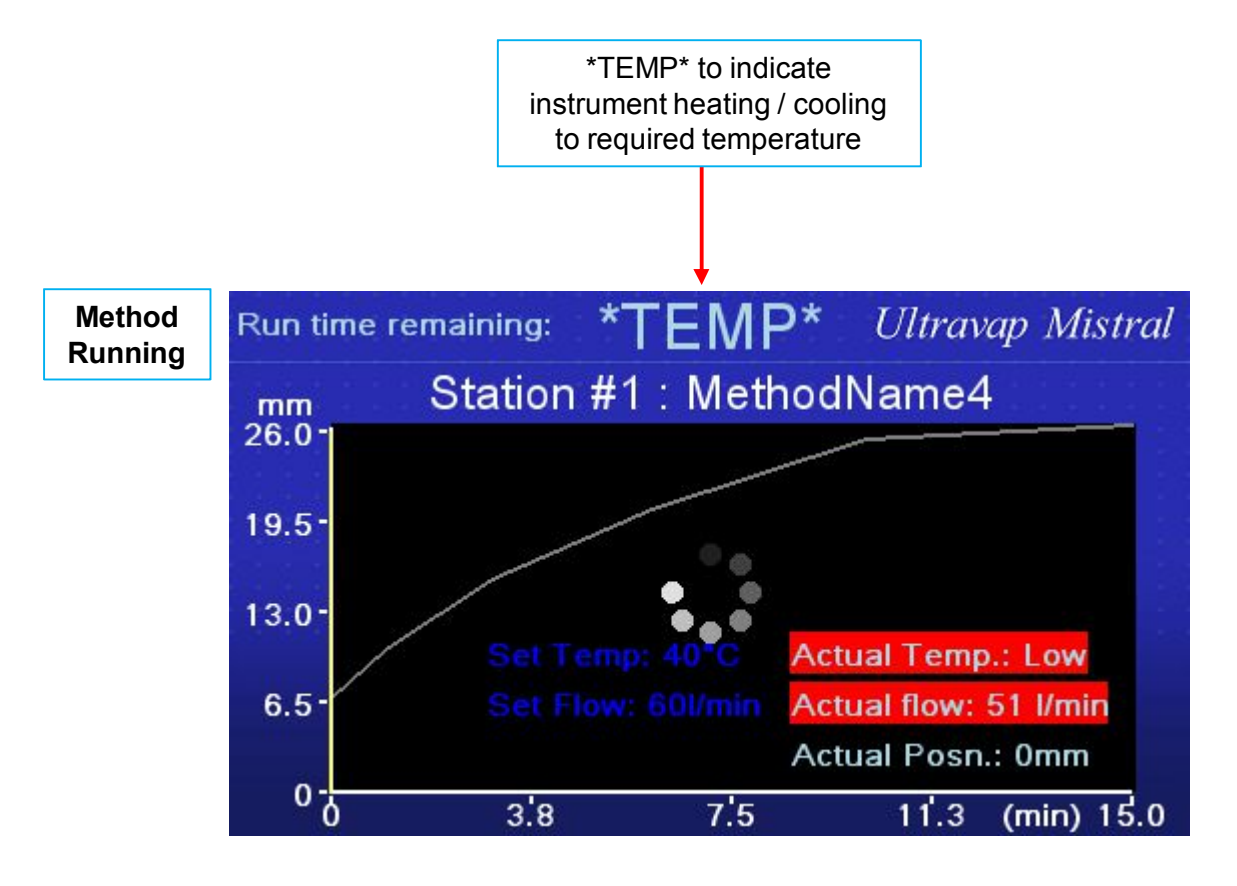

Ultravap<sup>®</sup> Mistral<sup>®</sup>

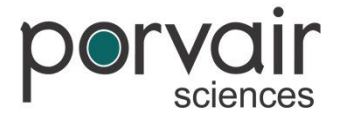

# **Operational Procedure**

#### **Running a Method**

Once the instrument has reached the required temperature, it will begin to run the set method. The screen will display a real-time graph to represent the distance the carrier is moving (mm) over the time (min). The yellow bar represents the current position.

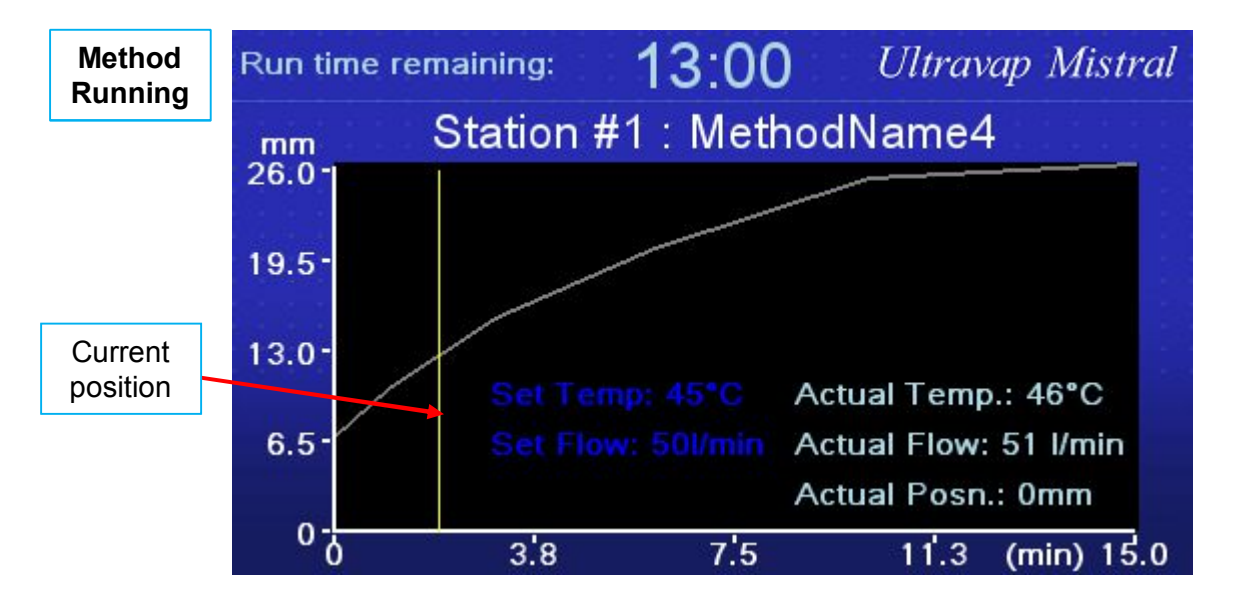

Once the instrument has finished running a method, the screen will indicate the evaporation is complete and eject the carrier to the set load position. The user can then either load a new sample and repeat same method, or select a new method to program.

*Note:* Please wait for Ultravap Mistral to eject the carrier fully before repeating a new method.

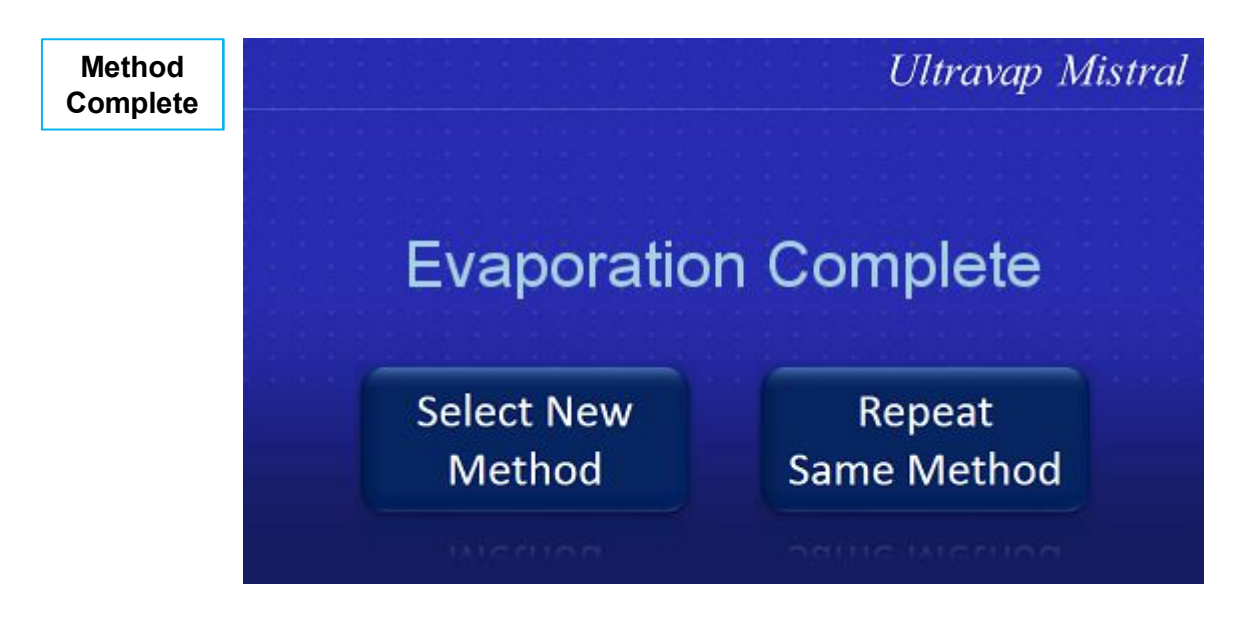

Ultravap<sup>®</sup> Mistral<sup>®</sup>

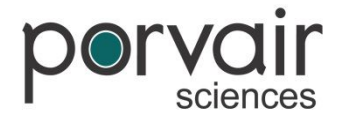

# **Master & Slave**

#### Setting up Master & Slave

If two or more Ultravap Mistrals are owned; they can be linked together and all controlled from one master. The slave units do not need to be logged in to run a method.

**Note:** The additional communications cable with RS232 and CAN connections will be needed to use the Master and Slave feature. *(See Spare Parts & Accessories)*.

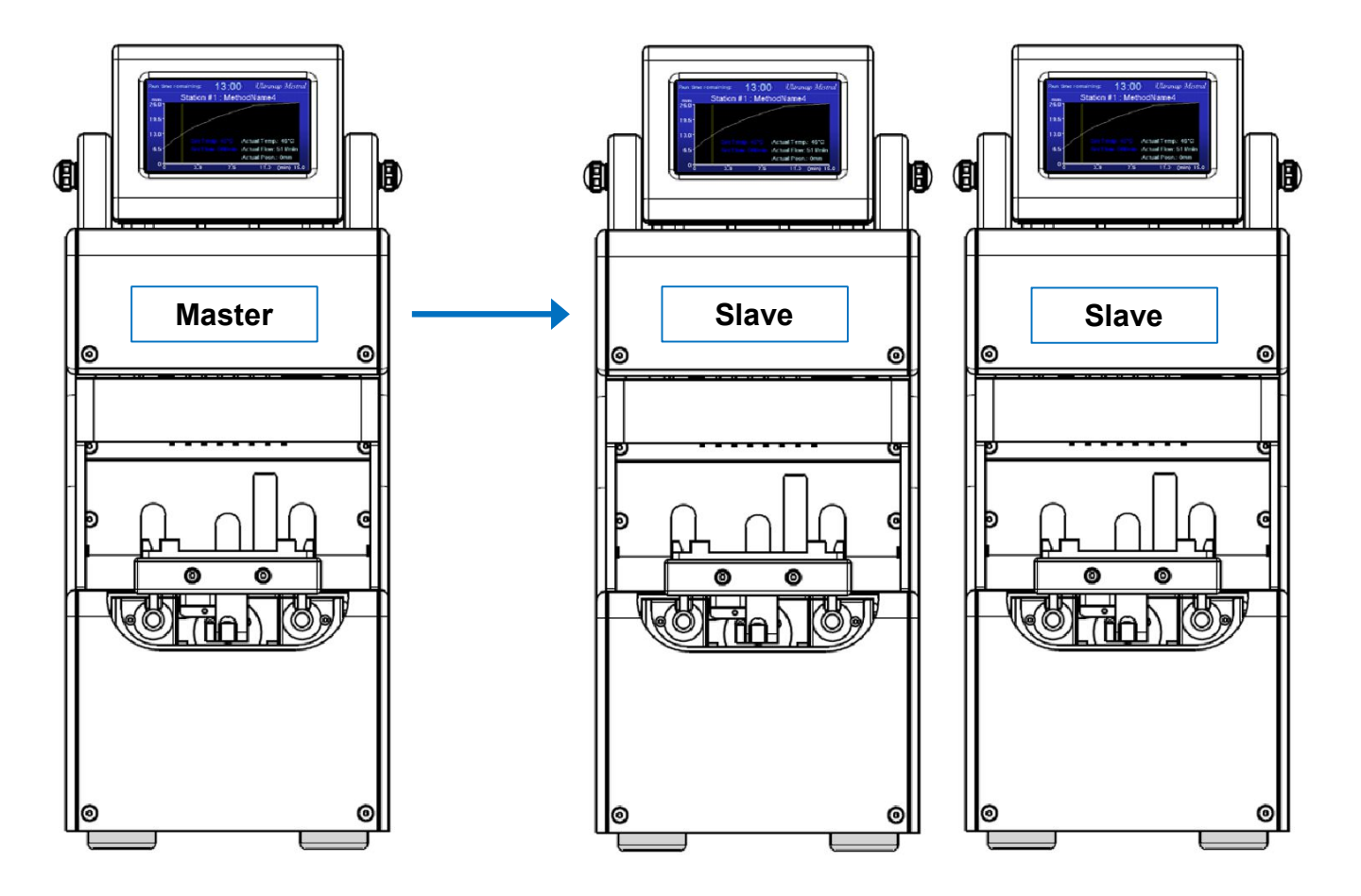

Ultravap<sup>®</sup> Mistral<sup>®</sup>

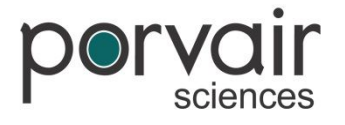

### **Master & Slave**

#### Setting up Master & Slave

- To connect a master Ultravap Mistral to a slave, simply connect units via the CAN to RS232.
- Then link the RS232 and CAN on the slave with the double ended cable.

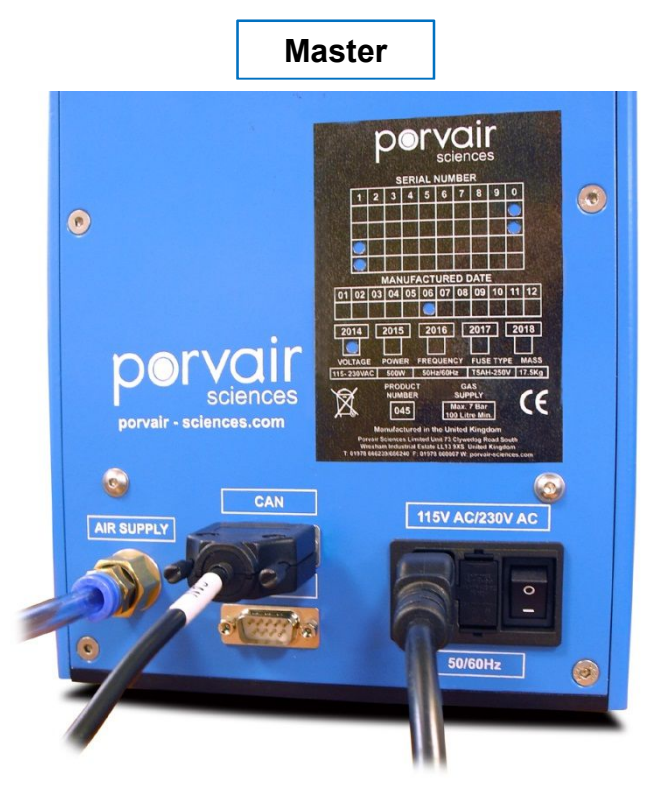

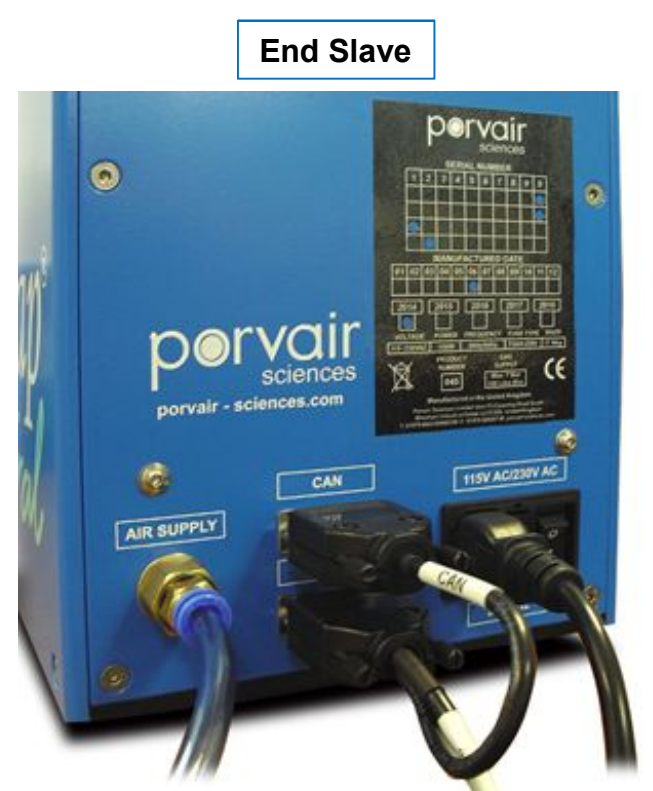

**Connecting Multiple Ultravap Mistrals** 

If additional Ultravap Mistrals are being used (3 or more), connect the master CAN to the slave RS232 port to the first slave and repeat this for subsequent slaves. On the last slave, link the CAN and RS232 with the short cable.

*Note:* The RS232 port is left open on the master so that it can be controlled by remote communications via a PC.

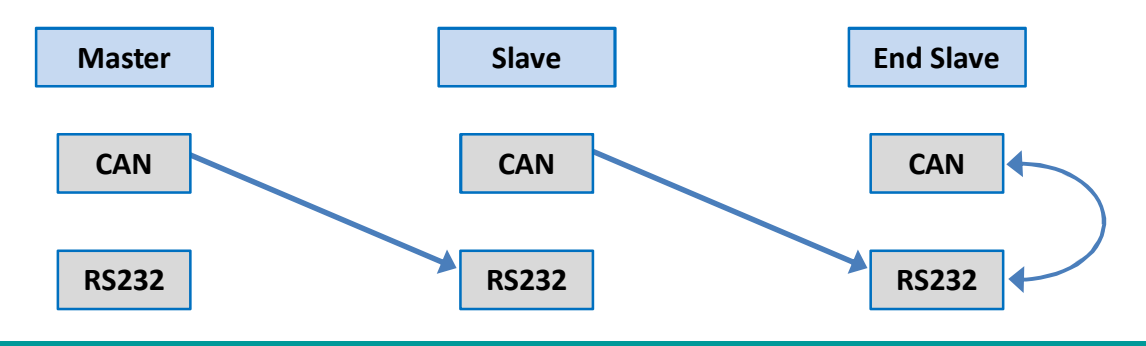

Ultravap<sup>®</sup> Mistral<sup>®</sup>

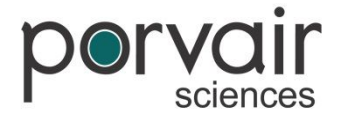

### **Master & Slave**

#### **Activating Master & Slave**

Once Master Mode has been activated (located in the main menu), any methods run on the master unit will also run in unison with any connected slave units. The **System Info.** menu also displays what mode the Ultravap Mistral is in.

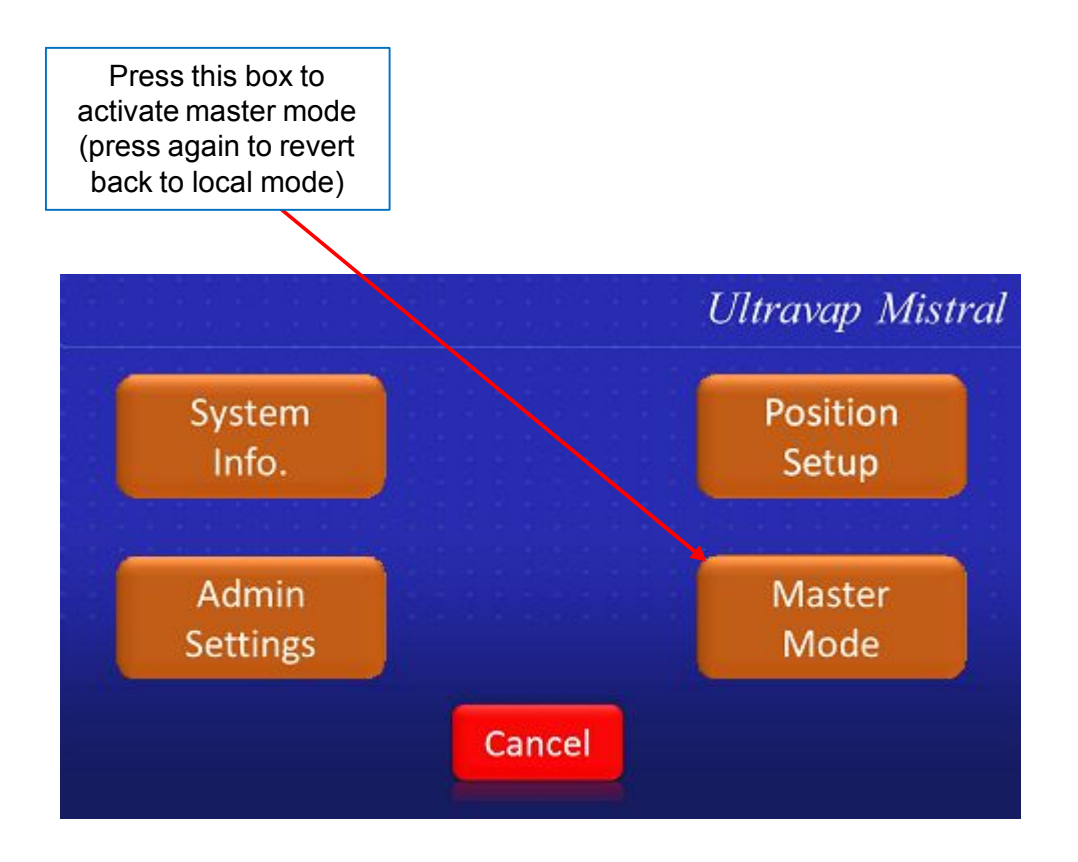

Ultravap<sup>®</sup> Mistral<sup>®</sup>

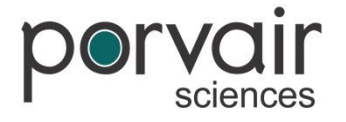

### **Master & Slave**

#### **Aborting Slave Units**

The master Ultravap Mistral can be abort all slave units that are connected by pressing the screen, or abort just itself.

*Note:* If a slave unit has been run from a master, it will need to power down before returning to local mode.

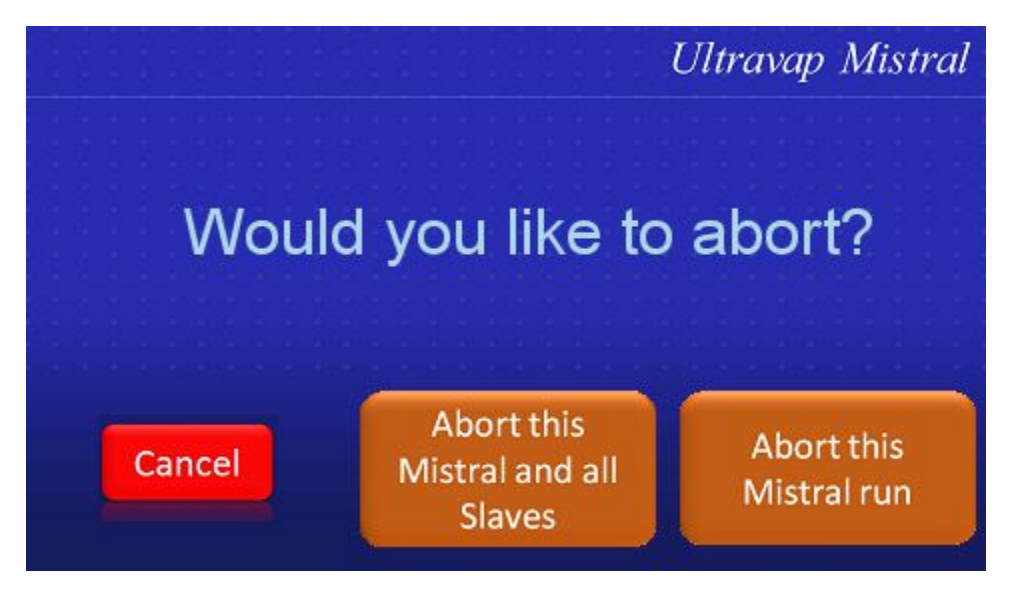

If an Ultravap Mistral needs to be stopped during a run for any reason, it can be aborted separately by pressing the screen to bring up the abort option. The user will then have the ability to abort a single Mistral run individually without affecting other connected slave units.

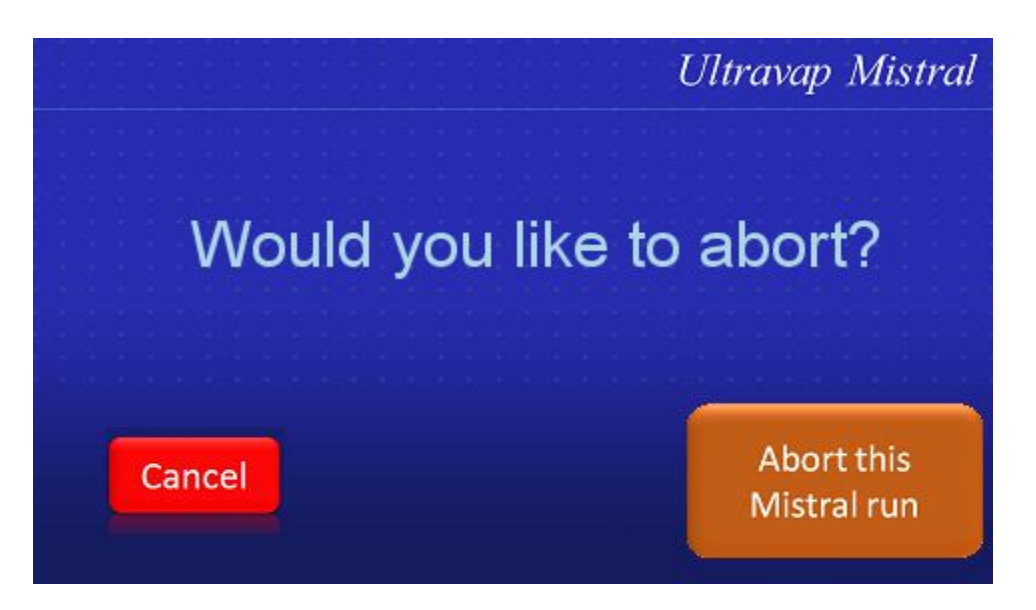

Ultravap<sup>®</sup> Mistral<sup>®</sup>

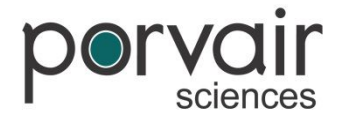

# **Remote Communications Protocol**

#### **Remote Communications Setup**

The Ultravap Mistral can be configured for remote computer operation using the following commands. Connection between the Ultravap Mistral and the host PC is via a correctly configured RS232 cable.

#### **Serial Port Set-up**

Baud Rate: 9600 Data Bits: 8 Parity: none Stop Bits: 1 Handshaking: none

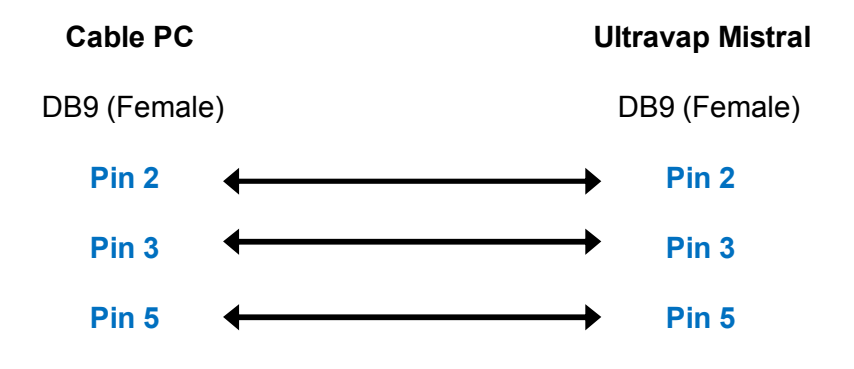

#### Message Response Time

The Ultravap Mistral responds to each message with 100 milliseconds

#### **System Initialisation**

The system automatically initialises on power up While initialising the system status is reported as "busy" (status bit 0 is set to 1)

Ultravap<sup>®</sup> Mistral<sup>®</sup>

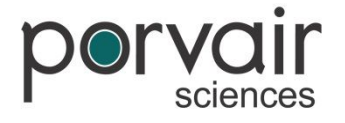

# **Remote Communications Protocol**

#### Status Message

PC sends: ?<cr>
Ultravap Mistral replies: <status byte><cr>
<cr> = Carriage return
The status byte is a hexadecimal value represented in ASCII, i.e. the characters "FF" means 0xFF hex.

bit values:

bit 0 busy bit 1 error

#### **Begin Evaporation Command**

| PC sends:                 | R <cr></cr>  |
|---------------------------|--------------|
| Ultravap Mistral replies: | ok <cr></cr> |

if the evaporation operation has commencedor err<cr> if it unable to start the operationThe Ultravap Mistral will not start the evaporation if the following conditions exist:bit 0busybit 1error

#### **Error Message**

PC sends: E<cr> Ultravap Mistral replies: ##<cr> where ## is a decimal value represented in ASCII i.e. the characters "01" means error 1 Error numbers:

| 1 | No or Low Gas |                                           |
|---|---------------|-------------------------------------------|
| 2 | Limit Error   | Platform makes safety / protection switch |
| 3 | Obstruction   | Platform movement is obstructed           |
| 4 | Home 1        | Platform fails to reach Z down switch     |
| 6 | Thermocouple  | Thermocouple failure                      |
|   |               |                                           |

Ultravap<sup>®</sup> Mistral<sup>®</sup>

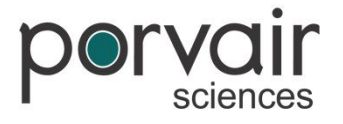

# **Remote Communications Protocol**

#### **Setting Evaporation Parameters**

In addition to the standard parameters in the form

P%=###<cr> and P%<cr>

The following parameters are possible in the form

P%%=###<cr> and P%%<cr>

| Parameter | Description        | Units   | Limits   |
|-----------|--------------------|---------|----------|
| 01        | *Gas Temperature 1 | °C      | 1 to 60  |
| 02        | *Gas Temperature 2 | °C      | 1 to 60  |
| 03        | *Gas Temperature 3 | °C      | 1 to 60  |
| 04        | *Gas Temperature 4 | °C      | 1 to 60  |
| 05        | *Gas Temperature 5 | °C      | 1 to 60  |
| 06        | Distance 1         | 0.25mm  | 1 to 220 |
| 07        | Distance 2         | 0.25mm  | 1 to 220 |
| 08        | Distance 3         | 0.25mm  | 1 to 220 |
| 09        | Distance 4         | 0.25mm  | 1 to 220 |
| 10        | Distance 5         | 0.25mm  | 1 to 220 |
| 11        | Distance 6         | 0.25mm  | 1 to 220 |
| 12        | Time 1             | Minutes | 1 to 60  |
| 13        | Time 2             | Minutes | 1 to 60  |
| 14        | Time 3             | Minutes | 1 to 60  |
| 15        | Time 4             | Minutes | 1 to 60  |
| 16        | Time 5             | Minutes | 1 to 60  |
| 17        | **Gas flow 1       | 5L/min  | 1 to 18  |
| 18        | **Gas flow 2       | 5L/min  | 1 to 18  |
| 19        | **Gas flow 3       | 5L/min  | 1 to 18  |
| 20        | **Gas flow 4       | 5L/min  | 1 to 18  |
| 21        | **Gas flow 5       | 5L/min  | 1 to 18  |

Note \*For Gas Temperature the Mistral has no direct cooling facility, The Mistral`s lowest achievable temperature is to ambient

Note \*\* For Gas flow the Low Flow Error may appear if the Flow rate is set to < than 20 L/min also the temperature will not increase if the flow is set to < than 30 L/min.

Ultravap<sup>®</sup> Mistral<sup>®</sup>

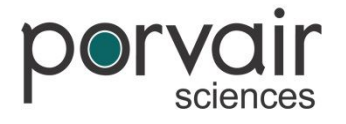

# **Remote Communications Protocol**

#### **Reading Evaporation Parameters**

PC sends: P%<cr> Ultravap replies: ###<cr> where % is the parameter number and ### is the parameter value % is a single digit decimal number and ### is a 3 digit decimal value represented in ASCII e.g. To read the current temperature 1 setting PC sends: P1<cr> Ultravap replies: 050<cr> if the temperature setting is 50°C

#### **Extended Commands**

PC sends Z<cr> Run is cancelled and platform returns to home position F<cr> Ultravap replies with set temperature C<cr> Ultravap replies with current platform position in mm T<cr> Ultravap moves through run position and moves to home V<cr> Ultravap replies with time left for current run A<cr> Ultravap replies with current temperature during run

Extended Commands PC Sends

O<cr>Tray ejectsL<cr>Tray loadsH<cr>System performs home function

Ultravap<sup>®</sup> Mistral<sup>®</sup>

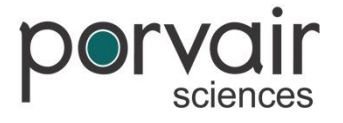

# **Remote Communications Protocol**

**Other Useful Functions** 

stageXstartpos is in mm stageXendpos is in mm stageXtime is in minutes stageXtemperature is in degrees C stageXflow is in L/min

Ultravap<sup>®</sup> Mistral<sup>®</sup>

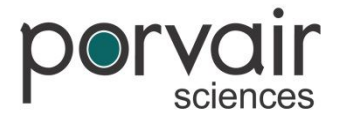

# **Remote Communications Protocol**

#### Set Remote Method

PC Sends

S!

stage1startpos,stage1endpos,stage1time,stage1temperature,stage1flow,stage2startp os,stage2endpos,stage2time,stage2temperature,stage2flow,stage3startpos,stage3en dpos,stage3time,stage3temperature,stage3flow,stage4startpos,stage4endpos,stage4t ime,stage4temperature,stage4flow,stage5startpos,stage5endpos,stage5time,stage5te mperature,stage5flow

Where values are same as above.

#### **Query Local Method**

PC Sends Mxx?<cr>

Mistral replies

Mxx!

methodname, stage1startpos, stage1endpos, stage1time, stage1temperature, stage1flow, stage2startpos, stage2endpos, stage2time, stage2temperature, stage2flow, stage3startpos, stage3endpos, stage3time, stage3temperature, stage3flow, stage4startpos, stage4endpos, stage4time, stage4temperature, stage4flow, stage5startpos, stage5endpos, stage5flow

Where values are as above plus: xx is method number 0-14 methodname is ascii string of no more than 15 characters

#### Set Local Method

PC Sends

Mxx!

methodname,stage1startpos,stage1endpos,stage1time,stage1temperature,stage1flow ,stage2startpos,stage2endpos,stage2time,stage2temperature,stage2flow,stage3startp os,stage3endpos,stage3time,stage3temperature,stage3flow,stage4startpos,stage4en dpos,stage4time,stage4temperature,stage4flow,stage5startpos,stage5endpos,stage5t ime,stage5temperature,stage5flow<cr>

If a command is successful the Mistral will reply ok, if not the Mistral will reply errr.

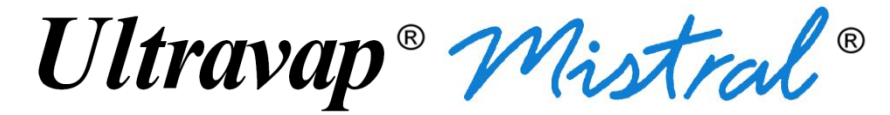

# **Cleaning Information**

Before using any cleaning or decontamination method, other than that recommended by the manufacturer, users should check with the manufacturer that the proposed method will not damage the unit.

Always remove the power and pneumatic supplies before cleaning the unit.

Never turn on power and pneumatic supplies before the unit is fully dry.

DO NOT USE ACETONE OR ABRASIVE CLEANERS.

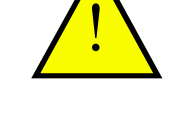

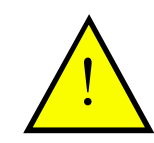

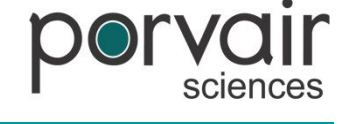

Ultravap<sup>®</sup> Mistral<sup>®</sup>

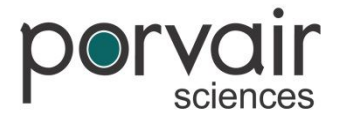

# **Cleaning Information**

The Ultravap Mistral is designed to provide years of trouble free operation with virtually no maintenance. Follow the simple procedures below to ensure that your Ultravap Mistral continues to deliver top performance.

#### **General Cleaning**

- Wipe clean all splashes immediately with a clean tissue or lint-free cloth.
- Switch off and disconnect from mains power supply before cleaning the instrument.
- The instrument is to be cleaned only by wiping with Virkon or similar decontaminating solution at manufacturer's guideline concentration applied using a clean tissue or lint-free cloth.
- Do not allow the instrument to come into direct contact with solvents or other potentially corrosive solutions.
- Do not autoclave any parts of this instrument other than the Needle Head.

Ultravap<sup>®</sup> Mistral<sup>®</sup>

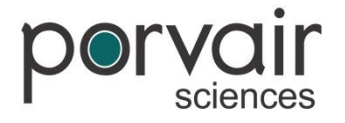

# **Cleaning Information**

#### **Cleaning / Examining Needles**

It is occasionally necessary to clean or examine the needles. To facilitate either of these operations remove the Needle Head according to previously noted instructions – *refer to Fitting / Changing the Needle Head*.

To clean contaminated needles carry out one of the following procedures:

1. Autoclave the Needle Head according to your company's standard protocol.

**2.** Using a 2ml deep well microplate (Porvair P/N 219009), immerse the needles fully into the plate, partially filled with a suitable strong solvent. DO NOT use strong alkali solutions since they could damage the aluminium Manifold plate. Ensure that the cleaning solution only comes into contact with the needles.

**3.** After a suitable period of time (possibly overnight), remove the Needle Head from the solvent and examine. If it has been cleaned satisfactorily/decontaminate it with a suitable solvent or deionised water reinstall the Needle Head and operate the Ultravap for several minutes until needles are completely dry.

#### **Cleaning the Needle Head**

This can be achieved in two ways:

1. Remove the needle head and autoclave to your company's standard protocol.

**2.** Using a 2.0ml deep well micro-plate, immerse the needles fully into the plate, filled with a suitably strong solvent (Nitric acid is commonly used).

**3.** After a suitable period of time, remove the needle head from the plate and operate the Ultravap Mistral for several minutes, until the needles are completely dry.

Ultravap<sup>®</sup> Mistral<sup>®</sup>

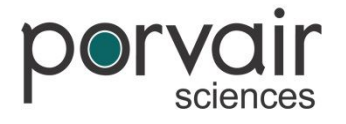

# **Replacing the Fume Extractor Fan**

The extraction fan fitted in the Ultravap Mistral has been installed in such a way that it can be replaced if needed. To remove the extraction fan follow these steps:

- Remove the four screws holding the fume extractor.
- Disconnect the Molex two-way connector (male) from mating half mounted in top cover (female) by pinching the release tab.
- Remove four fan screws.

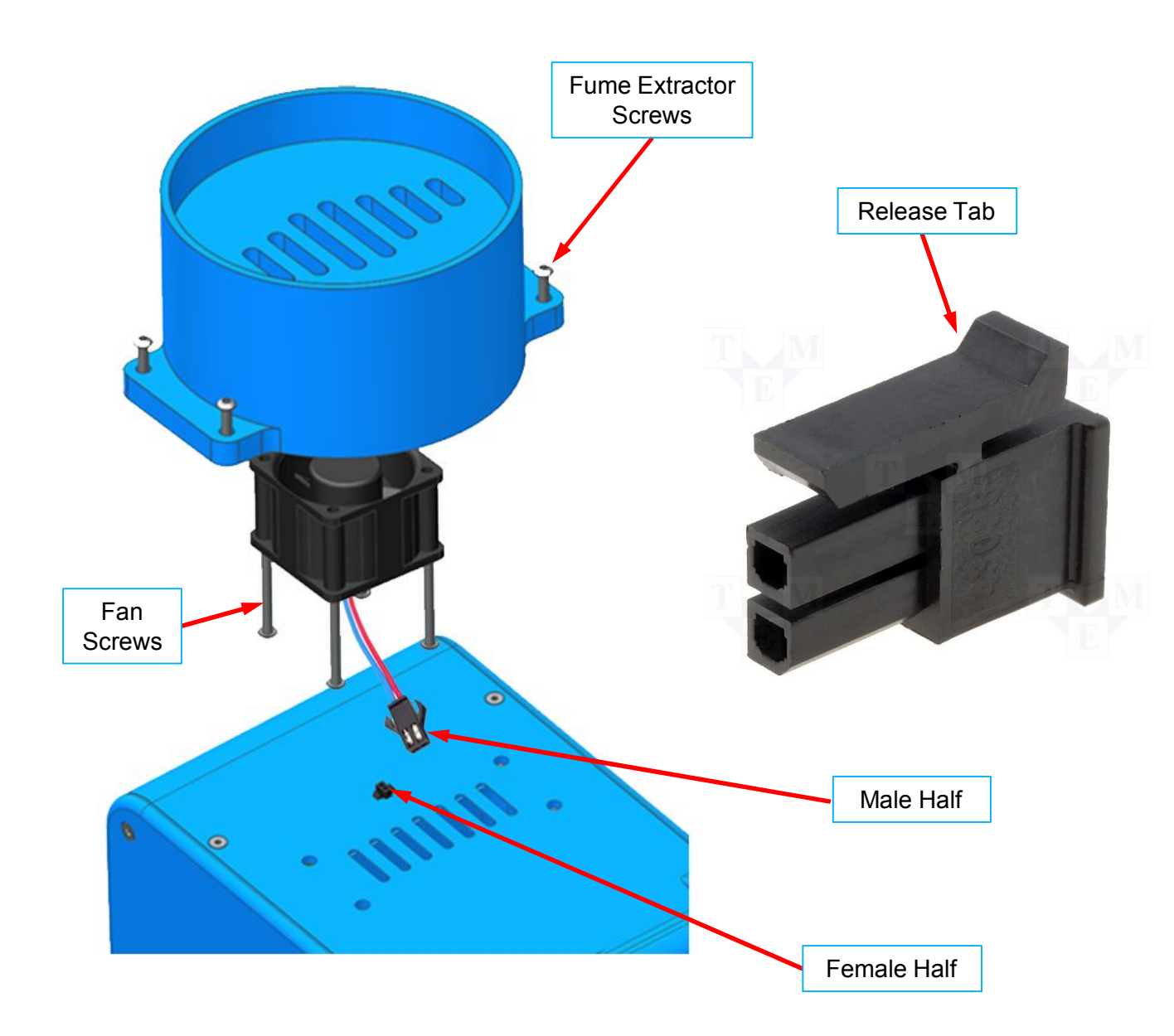

Ultravap<sup>®</sup> Mistral<sup>®</sup>

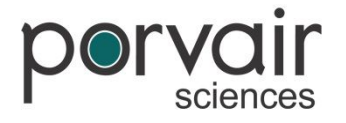

# **Changing Mains Protection Fuse**

To replace mains protection fuse, in the event of failure, carry out the following procedure:

- Switch off and disconnect from mains power supply.
- Pinch tabs together (can use small flat-bladed screwdriver) to open fuse cover on IEC mains power inlet.
- Replace defective fuse ensure replacement fuse is of the correct rating refer to Specifications and System Requirements.
- Close fuse drawer and cover.
- Reconnect to mains power supply, switch on and test.

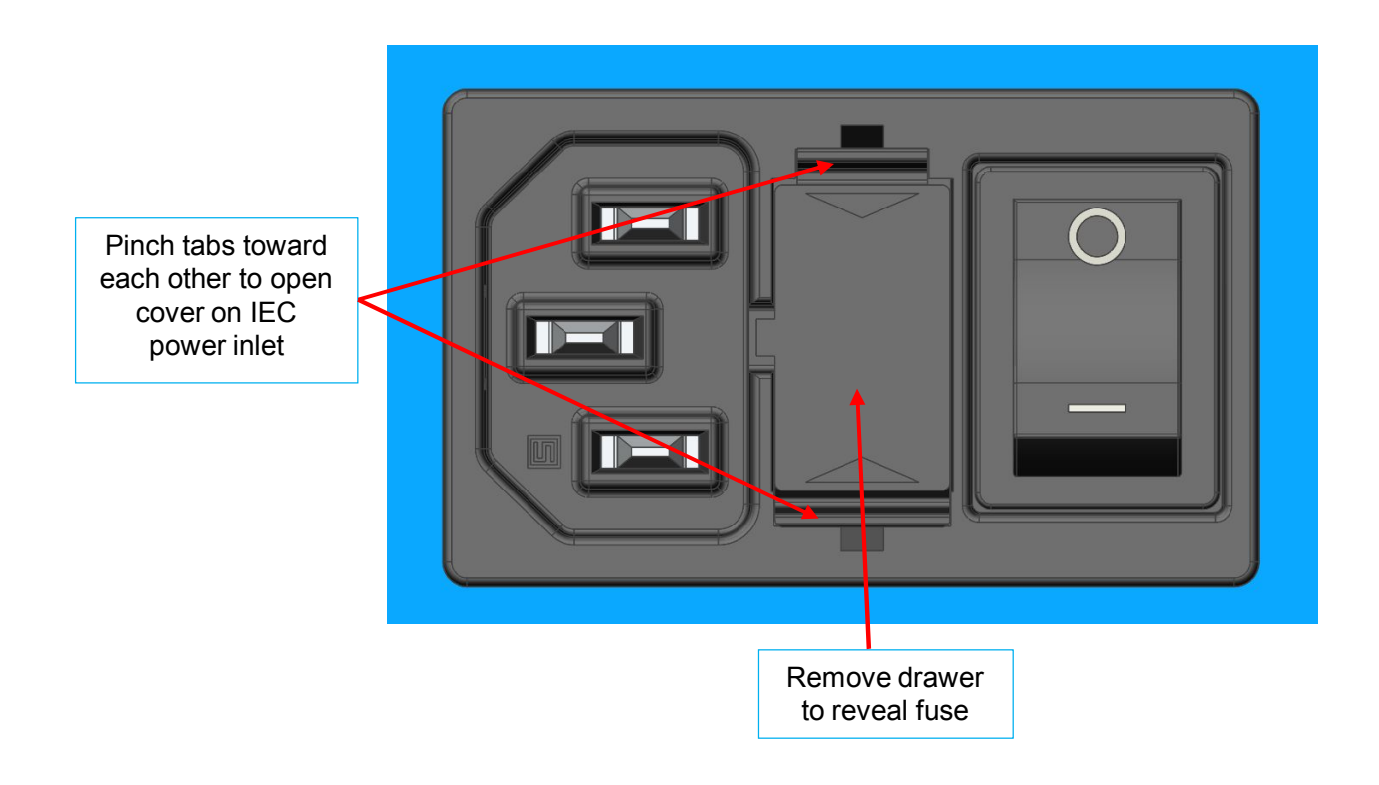

Ultravap<sup>®</sup> Mistral<sup>®</sup>

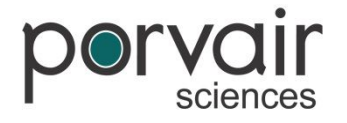

### **Error Messages**

#### Safety Stops

The Ultravap Mistral is fitted with interrupt safety stops on the x-axis (in/out shuttle) and the z-axis (up/down).

The plate carrier is spring loaded on switches, so that if there is any conflicting objects or collisions the springs will compress and activate the safety switches. The same principal applies to the front of the shuttle.

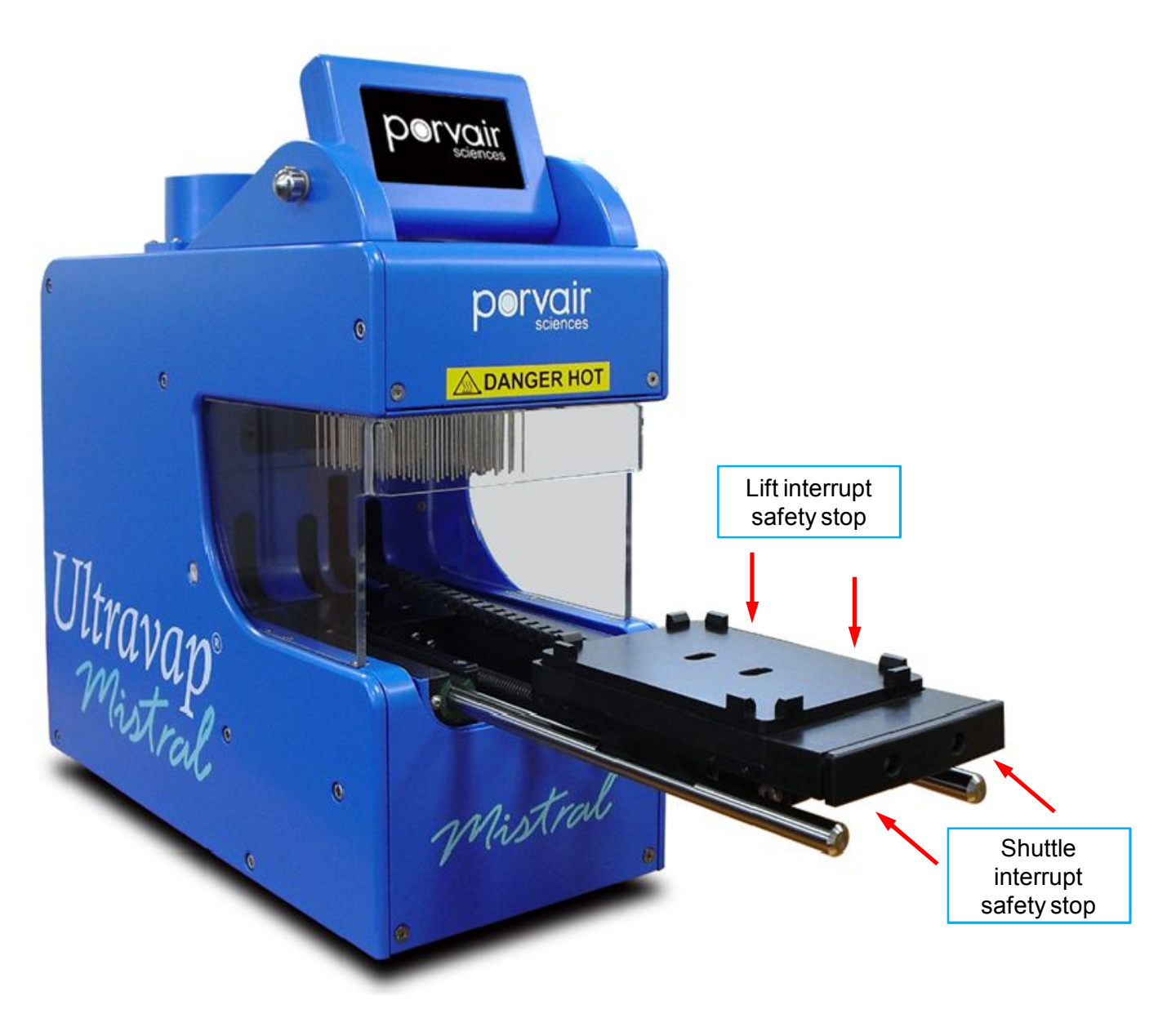

Ultravap<sup>®</sup> Mistral<sup>®</sup>

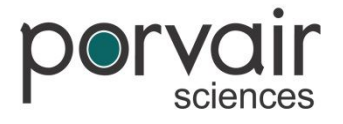

# **Error Messages**

#### Safety Stops

If at any time any obstructions occur, the corresponding error message will appear:

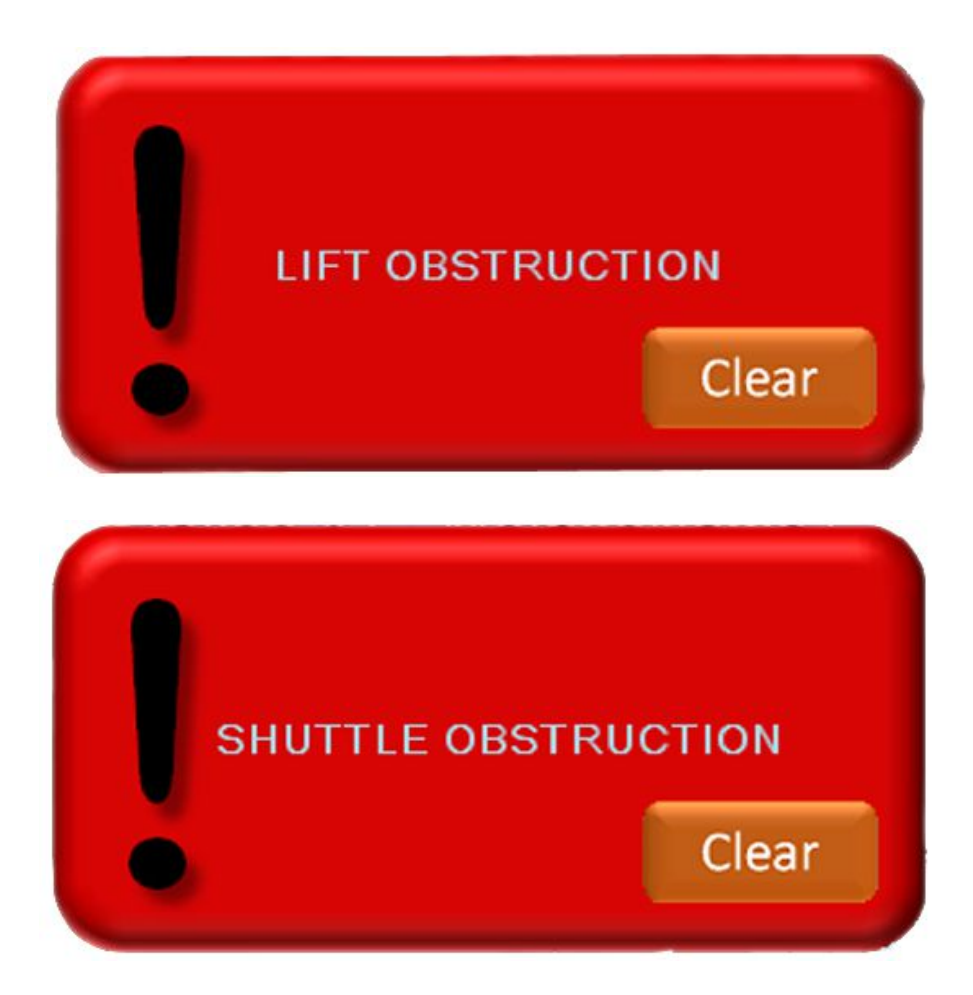

#### **Error Clearing**

As soon as an obstruction occurs and a error message appears, the instrument will stop all movement. Once the user has cleared the error, by pressing the clear button, the shuttle will then move to the home position (in and down).

Ultravap<sup>®</sup> Mistral<sup>®</sup>

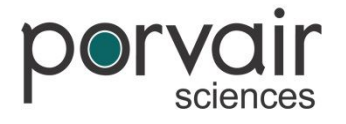

### **Error Messages**

#### Low Flow

During **Run a Method**, if there is low gas supply for a prolonged amount of time or the supply is restricted; a low flow error message will be displayed. The method running will be cancelled until the gas supply is above 20 litres per minute, the method will also need to be restarted.

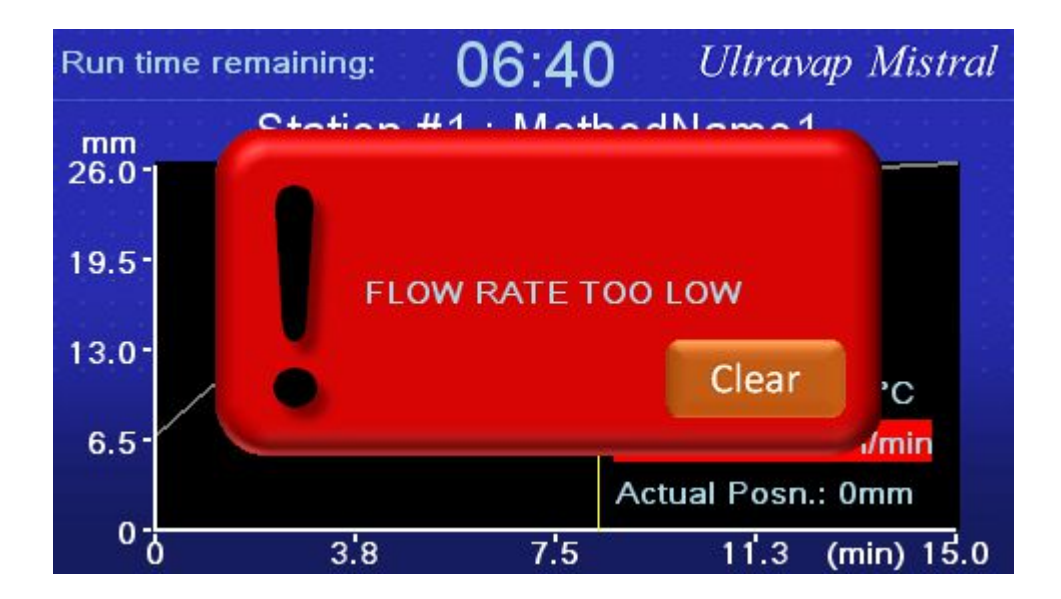

Ultravap<sup>®</sup> Mistral<sup>®</sup>

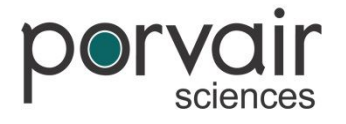

# **Factory Reset**

#### How to Reset Ultravap Mistral

The Ultravap Mistral can be reset to it's factory settings, the methods and positions stored will have to be re-programmed. This feature can help to eliminate any re-occurring bugs that may be in the software.

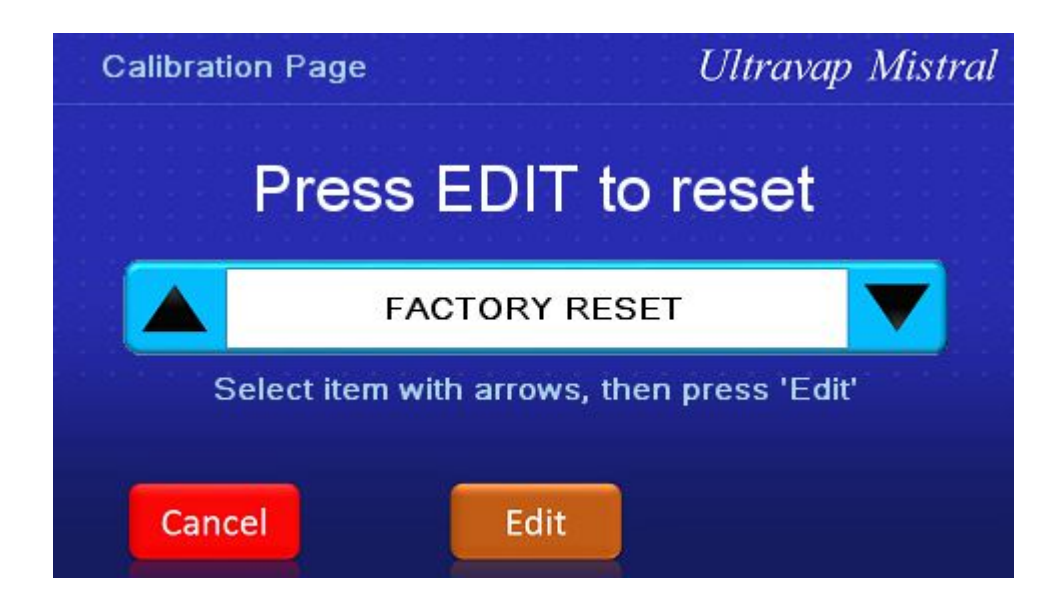

Ultravap<sup>®</sup> Mistral<sup>®</sup>

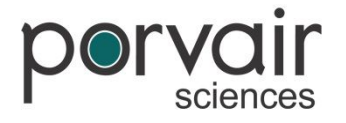

# Fault Finding

#### WARNING: THIS EQUIPMENT SHOULD ONLY BE DISMANTLED BY PROPERLY TRAINED PERSONNEL. REMOVING THE MAIN COVER EXPOSES POTENTIALLY LETHAL MAINS VOLTAGES.

#### **Common Faults**

- Nothing happens when the unit is switched on
- The unit turns on but the gas does not heat
- · No gas emits from the needles
- Certain wells do not dry down
- The instrument does not move to it's set position when running a method
- The instrument continues to emit gas after a method has finished.

#### Solution

- Check power to the unit. Check the condition of the fuses.
- Check that the inlet gas pressure is greater than 4 Bar (60 psi). Turn the unit off and on again to reset heater.
- Check that the gas inlet supply is sufficient. Check integrity of head gasket. Check for gas leaks.
- Check visually that the needles are not blocked. Check visually that the needles are not bent or damaged. Due to the nature of the heated gas, the pins towards the centre of the head plate will generally be slightly warmer.
- Check that the load and eject positions are set correctly in the Setup Position menu.
- Turn the unit on and off to reset the gas regulation.

#### **Special Note**

For other failures it is recommended that you contact your supplier. Do not dismantle the unit, as this will invalidate the warranty.

Ultravap<sup>®</sup> Mistral<sup>®</sup>

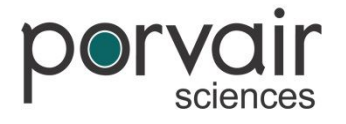

# **Identifying Your Ultravap Mistral**

#### Identifying Your Ultravap Mistral

For all warranty and service requests the serial number and year of manufacture of the Ultravap Mistral are required. These are located on the back panel at the rear of the instrument. The serial number and details of each Ultravap Mistral can also be found in **System Information**.

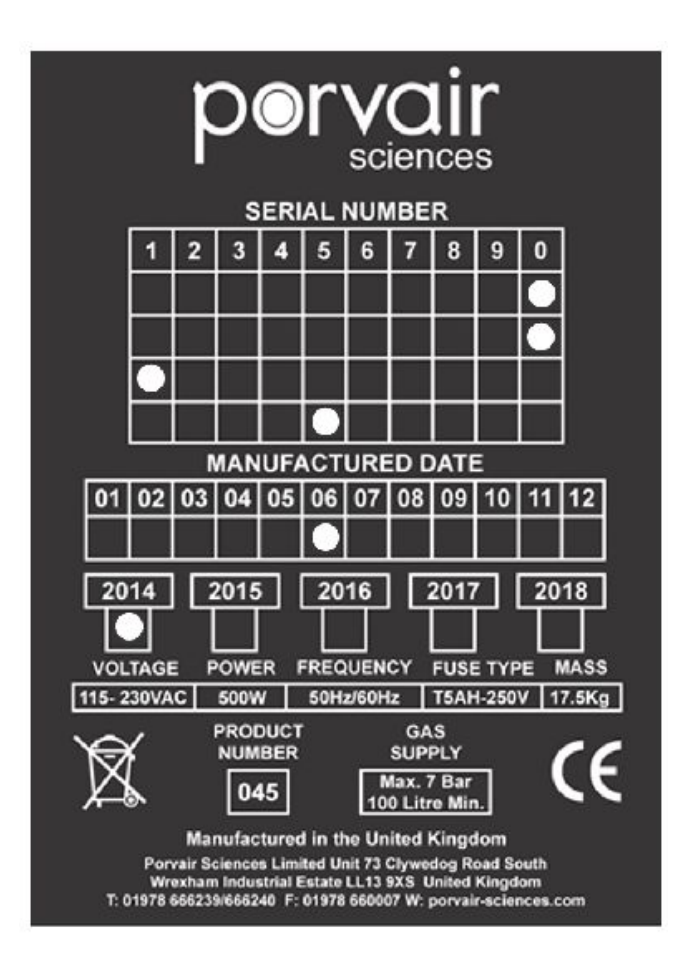

Serial Number = **045-0015** with product number in the prefix (example shown)

Date of Manufacture = 06 / 2014 (example shown)

Ultravap<sup>®</sup> Mistral<sup>®</sup>

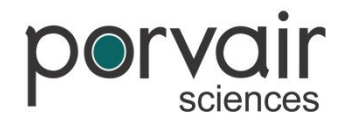

# **Declaration of Conformity**

CE

kbiosystems Ltd Units 5 to 10 Paycocke Close Basildon Essex SS14 3HS United Kingdom

Tel: 01268 522431 www.kbiosystems.com

#### EC Declaration of Conformity

Document Reference: CE Dec Mistral 25th April 2014

We kbiosystems Ltd at above address declare under our sole responsibility that the product detailed below complies with the requirements of the following EU Directives,

- Machinery Directive 2006/42/EC
- Low Voltage Directive 2006/95/EC
- Electromagnetic Compatibility Directive 2004/108/EC
- RoHS Directive 2011/65/EU

#### Equipment description: Ultravap Mistral Sample Evaporator

#### Product Model:

#### 250-10045

Compliance of the equipment has been demonstrated by assessment with reference to the following harmonised European Standards:

- EN 61010-1:2010 Safety requirements for electrical equipment for measurement, control and laboratory use Part 1: General requirements
- EN ISO 12100:2010 Safety of machinery General principles for design Risk assessment and risk reduction
- EN 61326-1:2006 Electrical equipment for measurement, control and laboratory use. EMC requirements.

A technical file for this equipment is retained at the above address.

| A                   | Signature               |
|---------------------|-------------------------|
| Alan Shepherd       | Name of signatory       |
| Technical Director  | Position of signatory   |
| Basildon April 2014 | Place and Date of Issue |

Ultravap " Mistral "

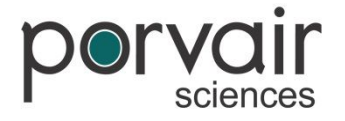

# **Spare Parts & Accessories**

| Description                                                    | Part Number |
|----------------------------------------------------------------|-------------|
| Replacement needle head with 24 straight needles               | 229409      |
| Replacement needle head with spiral needles for Ultravap 96    | 229072      |
| Replacement needle head with straight needles for Ultravap 96  | 229036      |
| Replacement needle head with straight needles for Ultravap 384 | 229073      |
| Gas filter (5 micron)                                          | 229088      |
| Gasket for manifold                                            | 229048      |
| CAN / RS232 lead (for use with Master & Slave)                 | 500193      |
| Replacement fan                                                | 500194      |

Ultravap<sup>®</sup> Mistral<sup>®</sup>

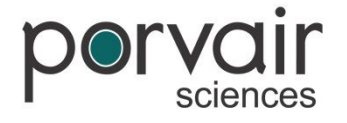

# Warranty & Returns

In the event that your Ultravap Mistral malfunctions or requires repair it is recommended that you consult your local supplier directly. Alternatively, for warranty issues please contact Porvair Sciences directly at the address below.

Do not dismantle the unit without prior authority of Porvair Sciences Limited or the manufacturer since this will invalidate the warranty. There are no user serviceable parts within the casing of the instrument.

#### NOTICE

Do not attempt to repair the Ultravap Mistral yourself. Repairs should be performed only by Authorised personnel only.

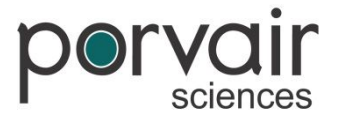

Porvair Sciences Ltd. Clywedog Road South Wrexham Industrial Estate Wrexham North Wales LL13 9XS United Kingdom

Telephone: +44 (0)1372 824290 Facsimile: +44 (0)1372 824271 Email: int.sales@porvair-sciences.com

Ultravap "Mistral"

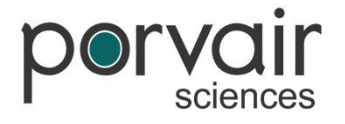

### **Notes**

Ultravap "Mistral"

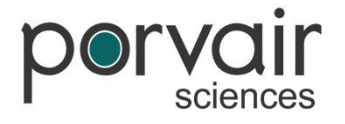

### **Notes**